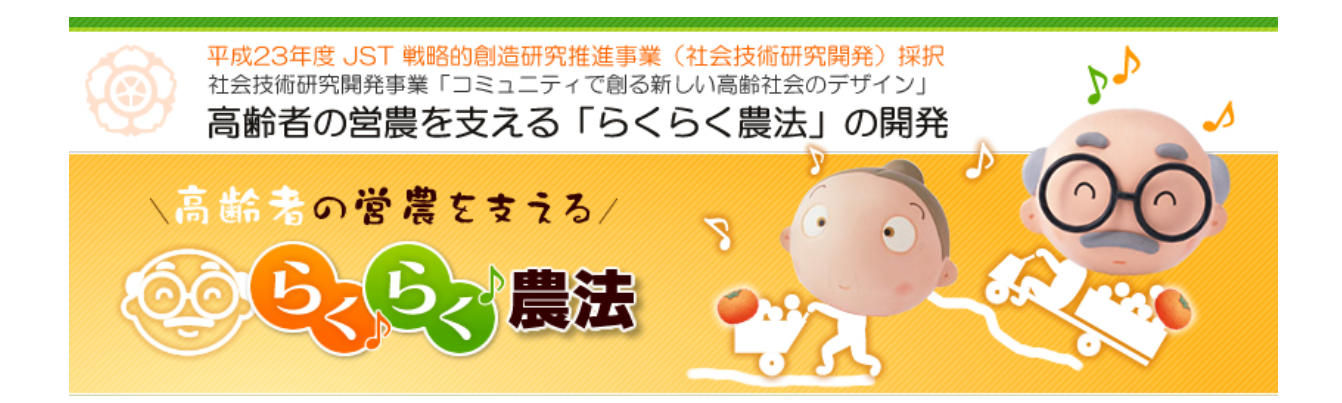

# らくらく 農法 集落点検マニュアル <sup>整理・分析編</sup>

# 目 次

| 準備 | ・実践編                     | 1  |
|----|--------------------------|----|
| Ι. | データの整理編                  | 2  |
| 1. | データの確認                   | 2  |
| 2. | . 農地番号、個人番号の割り振り         | 2  |
| 3. | . 農地情報シートによる農地マップの清書     | 2  |
| 4. | 「農地情報シート」の入力             | 3  |
| 5. | 、家族シートによる家族図の清書(パワーポイント) | 4  |
| 6. | 家族シートおよび家族図の情報のエクセル入力    | 4  |
| 7. | データクリーニング                | 5  |
|    |                          |    |
| Π. | データの分析編                  | 6  |
| 1. | . 人口ピラミッドのつくり方           | 6  |
| 2. | 単純集計表(度数分布表)の作成          | 13 |
| 3. | . クロス集計表の作成              | 15 |

4. 他出者の現住地を地図で表現する......16

i

# らくらく農法・集落点検マニュアル 整理・分析編 ver.15

※なお、整理・分析編では、次のソフトウェアを使用している。

「エクセル」Microsoft Excel 2010

「パワーポイント」Microsoft PowerPoint 2010

「イラストレータ」Adobe Illustorator

FMANDARAJ http://ktgis.net/mandara/mapping/sityoson.html

## I. データの整理編

- 1. データの確認
- ※【準備物チェックシート】のうち、下記がデータあるいは個人情報の書きこまれ たものである。準備したものをすべて持ち帰っているかどうか、これ以外に個人 情報を書きこんだメモ等がないか確認する。
  - 口農地マップ(A1): <u>枚</u>
  - □農地情報シート(A4):<u>枚</u>
  - □家族シート(A2): <u>枚</u>
  - ロムラ資源シート(A1): <u>枚</u>
  - ロメモ (A4 用紙):
  - 口家族番号一覧表(A4 両面): 枚
- 2. 農地番号、個人番号の割り振り
- □農地、個人に、それぞれ農地番号と個人番号を割り振る(他Gとの共有のため)。
   □各農地シートの家族番号を確認し、記入されたすべての農地に農地番号を割り 振る。その際、農地番号の桁数はもっとも枚数の多い農家の枚数の桁数に合わ せる。
  - 例)記入された農地がもっとも多い農家(家族番号 26)の農地の枚数が18 枚で あった場合、この農家の農地番号は、02601、02602、……、02618 となる。後に 行った戸別点検で、この農地が複数の品種を栽培していることが明らかになり、 品種ごとに農地を分割する必要が生じる場合がある。このとき例えば、3 品種 を栽培しているならば、この農地を3つに分割し、新たにそれぞれ 02618.1、 02618.2、02618.3 という農地番号を割り振る。
- 口各家族シートに記入されたすべての個人に個人番号を割り振る。その際、個人 番号の桁数はもっとも人数の多い家族の人数の桁数にする。
- □家族番号一覧表に個人番号と個人名とを追記した「対応表」を作成し、厳重に 保管する。
- 3. 農地情報シートによる農地マップの清書
   ※詳細は「らくらく農法・農地マップ作成マニュアル」を参照のこと。
   □住宅地図のデータをイラストレータで読み込んでおく。
   □農地点検で「農地シート」上に作成した手書きの「農地マップ」を元に、イラ

ストレータでペンタブを使って清書版を作成し、「農地マップ」ごとにファイル に保存する。家族番号・農地番号を明記する。

口上記の入力したマップをもとに、集落単位で1ファイル(1地図)に合成する。

□(報告会などで)地元の方や一般の方が端的に情報を読み取れるように、農地の色分けに加えて、数種類のアイコンを付ける(急傾斜地、樹齢が高い、など)。
 □報告書や論文、学会発表等で使用する場合はデータをデフォルメして使う。

4.「農地情報シート」の入力(図1)

- □行は農地、列は項目とし、農地ごとに、各項目の数値やテキストをエクセルに 入力する。数値は半角で入力する。
- ロテキストは必要に応じてコード化して入力してもよい。テキストを入力した後、 新たにコード化することもできる。

| 例)作物の品種 | 例)農地の家からのアクセス |
|---------|---------------|
| 1カキ     | 1家から近い        |
| 2ウメ     | 2アクセス良い       |
| 3コメ     | 3アクセス悪い       |
| 4その他    | 4家から近い・アクセス良い |

※(「農地情報シート」の項目とエクセルの列との対応がわかるように工夫)

| 77  | イル ホー            | -ム 挿7     | ページ                                                                                                    | レイアウト                    | 数式                        | データ だ                                   | 111 表示             | 、 開発        | Acroba           | t                            |                  |                                         |                    |                         |                 |                          |                                |                     |
|-----|------------------|-----------|----------------------------------------------------------------------------------------------------|--------------------------|---------------------------|-----------------------------------------|--------------------|-------------|------------------|------------------------------|------------------|-----------------------------------------|--------------------|-------------------------|-----------------|--------------------------|--------------------------------|---------------------|
| 275 | レージー ジル き        | デーブル [    | <ul> <li>■</li> <li>■</li></ul> | 「<br>図形 Sr               | کے<br>martArt スク!<br>کچنی | > 縦構<br>ル→ 縦構                           | が 新れ線              | 日 横棒        | · 🔌              | <u>…</u><br>故布図 その他の<br>メラフ・ | D 折れ線            | 和 · · · · · · · · · · · · · · · · · · · | 2 25/9             | ) 🧔<br>- ハイパー           | トレンク テキン<br>ボック | ↓<br>スト ヘッダーと<br>スト フッター | ▲ ワードア<br>■ 署名欄<br>・<br>■ オブジェ | バート・<br>・<br>・<br>・ |
|     | テーブル             |           |                                                                                                    | ×                        |                           |                                         |                    | グラフ         |                  |                              | ら スノ             | バークライン                                  | フィルタ               | - リン                    | 5               | 켜                        | -21                            |                     |
| _   | S15              | • (       | f_x                                                                                                    |                          |                           |                                         |                    |             |                  |                              |                  |                                         |                    |                         |                 |                          |                                |                     |
|     | •                | P         | C                                                                                                    | D                        | E                         | E                                       | G                  | L           | 1                | 1                            | v                | 1                                       | M                  | N                       | 0               | D                        | 0                              |                     |
|     | A                | D         |                                                                                                    | 0                        | E                         | E.                                      | 0                  | Products    |                  | ,                            | Transnotat       | L.                                      | IVI                | IN                      |                 | P                        | L L                            | 1                   |
| Ĺ   | 変数名              | Family_ID | Field ID                                                                                                    | Property                 | Borrower                  | Lender                                  | Cultivated         | 1           | Years_1          | Area                         | ion              | Path                                    | Difficulty         | Future                  | Inclination     | Sunshine                 | Access                         | Hou                 |
| 2   | データ形<br>式        | 数値        | 数値                                                                                                    | 數値                       | テキスト                      | テキスト                                    | 数值                 | テキスト        | 数值               | 数值                           | 数值               | 数値                                      | 数値                 | 数値                      | 数値              | 數値                       | 数值                             | 數値                  |
| 3   | 入力要領             |           |                                                                                                    | 1貸借関係<br>有<br>0貸借関係<br>無 | (氏名)                      | <ul><li>(区有地<br/>あるいは<br/>氏名)</li></ul> | 1耕作地<br>2耕作放棄<br>地 | 作物名1        | 樹苗令1             | to                           | 1可<br>0不可        | 1有<br>0無                                | 1ゆるい?<br>~5きつい     | 1番<br>2オレンジ<br>3赤<br>4黒 | 1急傾斜<br>2線動斜    | 1良い<br>2普通<br>3悪い        | 1家から近<br>い<br>2アクセス<br>良い      | 1/15<br>培           |
| 4   | <b>変数ラベ</b><br>ル | 家族番号      | 農地番号                                                                                                    | 貸借状況                     | 貸出先                       | 貸主                                      | 耕作状況               | 作物名         | 品種5川(種<br>樹齢(年)) | )<br>面積<br>(a)               | 軽トフッ<br>ク進入可<br> | 園内路有<br>無                               | 作業の <b>キ</b><br>ツさ | 色                       | 化有彩斗            | 日当たり                     | アクセス                           | ハウ                  |
| 5   |                  | 1         | 101                                                                                                    | 0                        |                           |                                         | 1                  | אלי         |                  | 80                           |                  | 1                                       | 3                  | 4                       | 1               |                          |                                |                     |
| 5   |                  | 1         | 102                                                                                                    | 0                        |                           |                                         | 1                  | ŦŦ          |                  | 80                           |                  | 1                                       | 4                  | 2                       |                 |                          |                                |                     |
| 7   |                  | 1         | 103                                                                                                    | 0                        |                           |                                         | 1                  | 力キ          | 40               | 60                           | 1                | 1                                       | 2                  | 1                       |                 |                          |                                | _                   |
| 3   |                  | 1         | 104                                                                                                    | 0                        |                           |                                         | 1                  | 力キ          | 50               | 60                           | 1                | 1                                       | 2                  | 1                       |                 |                          |                                |                     |
| •   |                  | 1         | 105                                                                                                    | 0                        |                           |                                         | 1                  | לל          |                  | 80                           |                  | 1                                       | 4                  | 1                       |                 |                          |                                |                     |
| 0   |                  | 1         | 106                                                                                                    | 0                        |                           |                                         | 1                  | ŦŦ          |                  | 60                           |                  | 1                                       | 4                  | 1                       |                 |                          |                                |                     |
| 1   |                  | 1         | 107                                                                                                    | 0                        |                           |                                         | 1                  | 力キ          | 50               | 20                           | 1                | 1                                       | 1                  | 2                       |                 |                          |                                |                     |
| 2   |                  | 1         | 108                                                                                                    | 0                        |                           |                                         | 1                  | 力キ          | 80               | 15                           |                  | 1                                       | 4                  | 2                       |                 |                          |                                |                     |
| 3   |                  | 1         | 109                                                                                                    | 0                        |                           |                                         | 1                  | ヤサイ         |                  | 75                           |                  | 0                                       | 3                  | 2                       |                 |                          |                                |                     |
| 4   |                  | 1         | 110                                                                                                    | 0                        |                           |                                         | 1                  | 力キ          | 70               | 20                           |                  | 1                                       | 4                  | 2                       |                 |                          |                                |                     |
| 5   |                  | 1         | 111                                                                                                    | 1                        |                           |                                         | 1                  |             |                  | 30                           | 1                | 0                                       | 2                  | 1                       |                 |                          | 1                              | 1                   |
| 6   |                  | 2         | 201                                                                                                    | 0                        |                           |                                         | 1                  | ウメ          |                  | 30                           | 1                | 1                                       | 1                  | 2                       |                 | 1                        | 2                              |                     |
| 7   |                  | 2         | 202                                                                                                    | 1                        |                           |                                         | 1                  | 力キ          | 40               | 70                           | 1                | 1                                       | 1                  | 2                       |                 | 1                        | 2                              |                     |
| 8   |                  | 2         | 203                                                                                                    | 1                        |                           | 区有地                                     | 1                  | 力牛          | 50               | 50                           | 1                | 1                                       | 2                  | 2                       |                 | 1                        | 2                              |                     |
| 9   |                  | 3         | 301                                                                                                    | 0                        |                           |                                         | 1                  | <i>.</i> ФУ | 1                | 20                           | 0                | 0                                       | 4                  | 1                       | 1               |                          | 1                              | 1                   |
| 0   |                  | 3         | 302                                                                                                    | 0                        |                           | 1                                       | 1                  | -           | 1                | 60                           | 1                | 1                                       | 5                  | 2                       | 1               |                          | 1                              | 1                   |

図1 「農地情報シート」データの入力例(架空データ)

- 5. 家族シートによる家族図の清書(パワーポイント)(図2)
  - ロサンプルシートを組み込んだパワーポイントのファイルを事務局で用意する。 ファイル名も統一しておく(例:家族図1\_01××)。家族番号・個人番号を明記 する。
  - □手書きの家族図を元にして、サンプルに従って清書版を作成する。集落で17 ァイルとし、1家族を1つのスライドに収める。
  - 口現地報告会や報告書、論文、学会発表など、対外的に発表する時は架空のモデ
    - (00)町(××)地区(山田垣内) 家族シート Nº( 01 ) (2012)年(3)月(31)日 担当(△△) 農業の手伝い 現在通院中 専業の神話家 Ó 68 67 摄象市在住 | 金社員 44 45 45 43 导亲主持 会社員 月2回農作業の手 農業の手転い 伝いのた効構备 10 ※この家族図は架空のものです。 △=男性 白=農作業の担い手(メイン)

ル(理念型)を作成して使用する。

- 「家族シート」データに基づく「家族図」の例(架空データ) 図2
- 6. 家族シートおよび家族図の情報のエクセル入力

□=女性 ▲=農作業の担い手(サブ)

- 口行は個人、列は項目とし、個人ごとに、各項目の数値やテキストをエクセルに 入力する。数値は半角で入力する。
- ロテキスト(文字データ)は必要に応じてコード化(数値化)して入力してもよ い。テキストを入力した後、新たにコード化することもできる。
- 例)現住地(市区町村単位で入力する場合は総務省「全国地方公共団体コード」 を利用すると便利) http://www.soumu.go.jp/denshijiti/code.html

|    | 25201 滋賀県大津市      | 28100 兵庫県神戸市 |
|----|-------------------|--------------|
|    | 26100 京都府京都市      | 29201 奈良県奈良市 |
|    | 27100 大阪府大阪市      | 29205 奈良県橿原市 |
| 例) | 帰省頻度について(数値で入力する) |              |
|    | 1 数年に1回程度         | 5月4回以上       |
|    | 2 年1~2回           | 6 対象地居住      |
|    | 3 年数回(たまに)        | 7 未詳         |
|    | 4 月1回平均           | 8 不明         |
|    |                   |              |

※からだ点検や戸別点検のデータと照合できるようにする。

| ファ | <b>アイル</b> ホー | ム挿入       | ページ レイア         | ウト 数式       | データ             | 校開表力     | 示 開発 | Acrobat    |                 |                   |              |             |                  |                       |                          |
|----|---------------|-----------|-----------------|-------------|-----------------|----------|------|------------|-----------------|-------------------|--------------|-------------|------------------|-----------------------|--------------------------|
|    | 1.7           |           |                 |             |                 | ) 🖄 🕯    | • 🚽  | 1          | : 🖒             | <u>w</u> <u>µ</u> |              |             | Α                |                       | -ドアート + <b>7</b><br>2週 + |
| ピポ | シトテーブル テ      | ーブル 🗵     | クリップ 図刑         | SmartArt    | スクリーン 縦         | 雄 折れ線    | 円 横棒 | 面 散布       | 図 その他の          | 折れ線 縦棒            | 勝敗 スライ       | ナー ハイパーリング  | フ テキスト へ         | リダーと +-               | 18:17-06 数               |
|    |               |           | アート・            |             | ショット・           | * *      | * *  | · ·        | グラフ -           |                   |              |             | ボックス - つ         | 1yg- 2011             | 19191                    |
| _  | テーフル          |           |                 | 8           |                 |          | クラフ  |            | 5               | スパークライ            | 12 7116      | ターリンク       |                  | テキスト                  | īd                       |
| -  | P25           | ▼ (@      | f <sub>x</sub>  |             |                 |          |      |            |                 |                   |              |             |                  |                       |                          |
| A  | A             | В         | С               | D           | E               | F        | G    | Н          | 1               | J                 | к            | L           | M                | N                     | 0                        |
| 1  | 変数名           | Family_ID | Household<br>ID | Personal ID | Community<br>ID | Sex      | -    | Marriage   | Residence_<br>f | ResidenceC<br>ode | Occupation   | HometownFre | HomeFreqC<br>ode | FarmworkFr<br>equency | Farmwork                 |
| 2  | データ形式         | 数値        | 數値              | 数値          | 数値              | 数値       | 数値   | 数値         | テキスト            | 数値                | テキスト         | テキスト        | 数値               | テキスト                  | 数值                       |
| 3  | 入力要領          |           |                 |             |                 | 1男<br>2女 |      | 1既婚<br>0非婚 |                 |                   |              |             |                  |                       |                          |
| 5  |               | 1         | 101             | 101         | 1               | 2        | 80   | 1          |                 |                   |              |             | 6                |                       | 4                        |
| 6  |               | 1         | 101             | 102         | 1               | 1        | 54   | 1          |                 |                   | 公務員・兼業       |             | 6                | 週こ1~2日                | 1                        |
| 7  |               | 1         | 102             | 103         | 1               | 2        | 50   | 1          | 生駒市             | 29207             | 会社員          |             | 999              |                       | 4                        |
| 8  |               | 1         | 102             | 104         | 1               | 1        | 12   | C          | 生駒市             | 29207             |              |             | 999              |                       | 4                        |
| 9  |               | 2         | 201             | 201         | 1               | 1        | 83   | 1          |                 |                   |              |             | 6                | 週3~4日                 | 2                        |
| 10 |               | 2         | 201             | 202         | 1               | 2        | 82   | 1          |                 |                   |              |             | 6                | 週5日                   | 2                        |
| 11 |               | 2         | 206             | 203         | 1               | 1        | 58   | 1          | 黒滝村             | 29442             | 自営業          | 月1回平均       | 4                | たまに(忙し                | , 2                      |
| 12 |               | 2         | 206             | 204         | 1               | 2        | 57   | 1          | 黒滝村             | 29442             | 会社員          | 月4回以上       | 5                | 最低月4回                 | 2                        |
| 13 |               | 2         | 205             | 205         | 1               | 2        | 58   | 1          | 沼津市             | 34100             | パート          | 数年に1回程度     | 1                |                       | 4                        |
| 14 |               | 2         | 205             | 206         | 1               | 1        | 55   | 1          | 沼津市             | 34100             | 会社員          | 数年に1回程度     | 1                |                       | 4                        |
| 15 |               | 2         | 202             | 207         | 1               | 1        | 56   | 1          |                 |                   | 専業農家         |             | 6                | 日前が毎日                 | 1                        |
| 16 |               | 2         | 202             | 208         | 1               | 2        | 56   | 1          | 八尾市             | 27226             | パート          | 年1回         | 2                |                       | 4                        |
| 17 |               | 2         | 206             | 209         | 1               | 2        | 33   | C          | 黒滝村             | 29442             | 教員           |             | 999              |                       | 4                        |
| 18 |               | 2         | 207             | 210         | 1               | 2        | 31   | 1          | 奈良市             | 29205             | 専業主婦         | 年数回(たまに     | . 3              |                       | 4                        |
| 19 |               | 2         | 207             | 211         | 1               | 1        | 32   | 1          | 奈良市             | 29205             | 会社員          | 月1回平均       | 4                |                       | 4                        |
| 20 |               | 2         | 205             | 212         | 1               | 1        | 33   | C          | 沼津市             | 34100             | 会社員          | 数年に1回程度     | 1                |                       | 4                        |
| 21 |               | 2         | 204             | 213         | 1               | 1        | 34   | 1          | 八尾市             | 27226             | 公務員          | 行き来頻繁       | 5                |                       | 4                        |
| 22 |               | 2         | 204             | 214         | 1               | 2        | 35   | 1          | 八尾市             | 27226             | 保育士          | 行き来頻繁       | 5                |                       | 4                        |
| 23 |               | 2         | 203             | 215         | 1               | 2        | 30   | 1          | 八尾市             | 27226             | 専業主婦         | 年1~2回       | 2                |                       | 4                        |
| 24 |               | 9         | 000             | 016         | 4               | 4        | 70   | 4          | NET             | 07006             | △?4 <b>日</b> | 年18.06      | 3                |                       | A                        |

図3 「家族シート」データの入力例(架空データ)

7. データクリーニング

□重複しているなどの理由で農地や個人を削除する場合には、当該農地または個 人のみを削除し、それ以外の農地番号や個人番号は変更しない。

# Ⅱ. データの分析編

### 1. 人口ピラミッドのつくり方

人口ピラミッドは、男女別・年齢別の棒グラフである。これによって、高齢者はど れぐらいの割合なのか、また10年後はどうなるのか、といったムラの様子をわかり やすく示すことができる(図4、図5)。

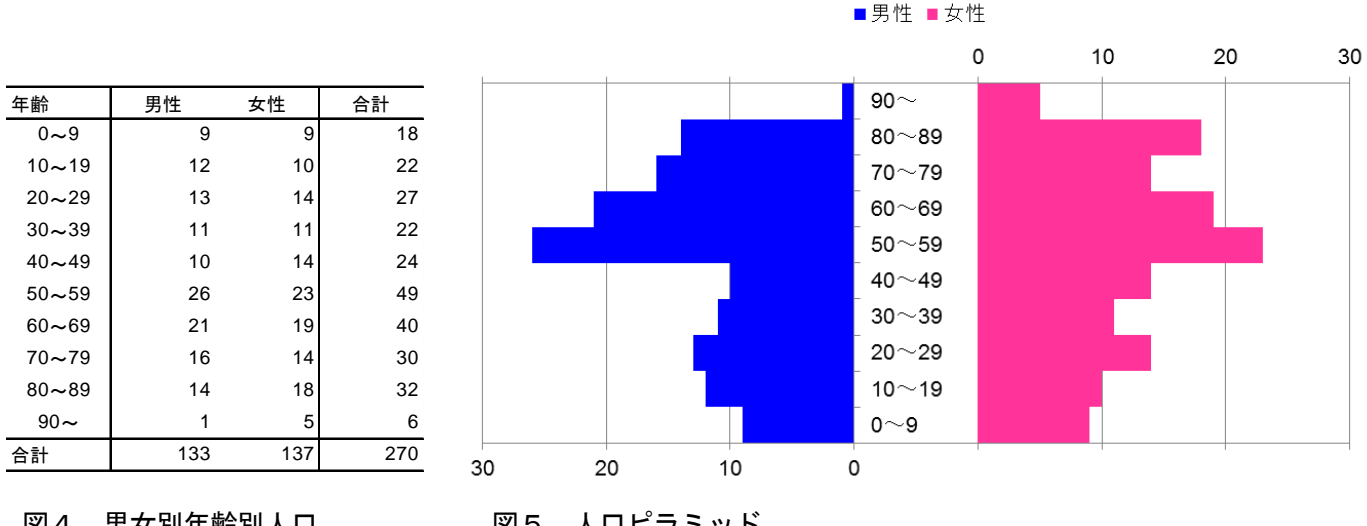

図4 男女別年齢別人口

図5 人口ピラミッド

作業の流れ 1) コマンド [分析ツール:ヒストグラム] を組み込む。 2) データ:性別と年齢のデータを用いる。 3)ファイル:「人口ピラミッド作成専用ファイル」を利用する。 4) データを年齢別に並び替え、男女それぞれに「分析ツール:ヒストグ ラム]を用いて、「男女別年齢別人口表」を作成する。 5)次に、それを「人口ピラミッド作成専用ファイル」にコピーすると、 「人口ピラミッド」ができる。

(1) コマンド [分析ツール:ヒストグラム] の組み込み

①以下の作業では、エクセルのコマンド [分析ツール]を使用する。エクセルの初期状態ではこのコマンド [分析ツール:ヒストグラム]は組み込まれていないので次の手順で組み込む必要がある。

②まず、[分析ツール] が組み込まれているかどうかを確認するには、リボンのタブ [データ]をクリックする。組み込まれている場合には、[データ分析] ボタンが表 示される。

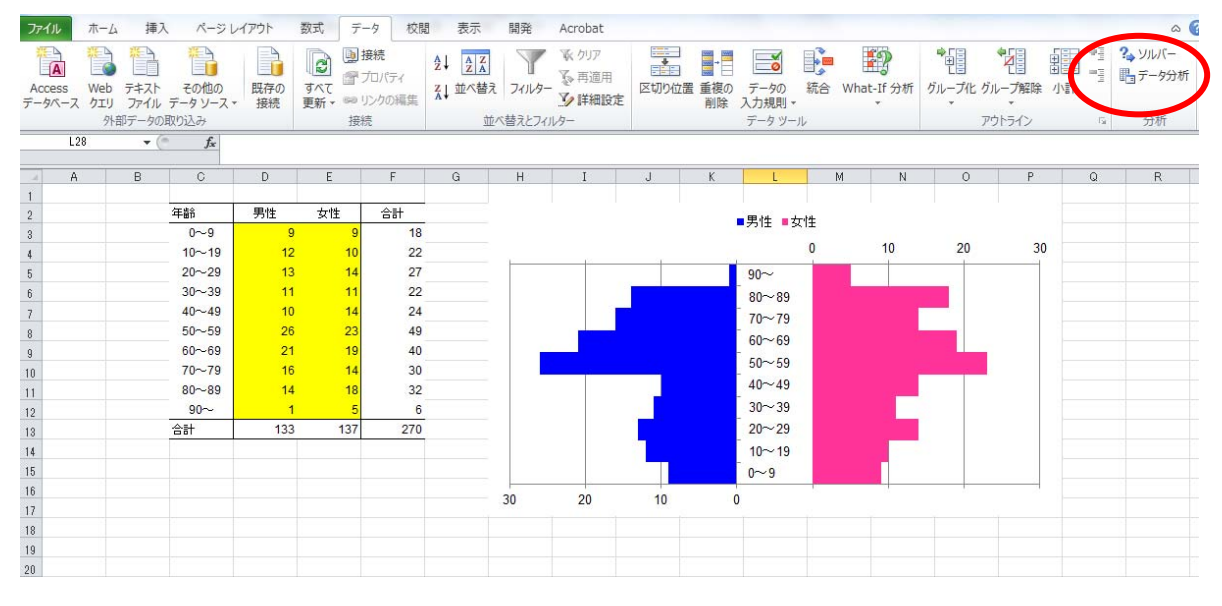

図6 [分析ツール]の組み込み確認

③分析ツールが組み込まれていない場合は、[ファイル] タブをクリックし、[オプ ション] をクリックする。ダイアログボックス [Excel のオプション] の左側にあ る [アドイン] をクリックする。このダイアログ ボックスの [管理] ボックスで [Excel アドイン] が選択されていることを確認し、その隣の [設定] ボタンを クリックすると、[アドイン] ダイアログ ボックスが表示される。このダイアロ グボックスで チェックボックス [分析ツール] をチェックして [OK] をクリッ クする。すると、[データ] タブに [データ分析] ボタンが表示される。

| ファイル ホーム 挿入       | ページ レイアウト 数式     | データ 校閲 表示 開発 Acrobat                                          |                                                 |                       |
|-------------------|------------------|---------------------------------------------------------------|-------------------------------------------------|-----------------------|
|                   | Excel のオプション     | and the second second                                         | 12 AN 18 (A 19 19)                              | 8 22                  |
| Access Web 7±Zh   | 基本設定             |                                                               |                                                 |                       |
| データベース クエリ ファイル デ | ***=             | Microsoft Office のパトインの表示と管理を行                                | いより。                                            |                       |
| 外部データの取り          | JULAN I          |                                                               |                                                 |                       |
| L28 🔫 💿           | 文章校正             | アドイン                                                          |                                                 |                       |
|                   | 保存               | 名前▲                                                           | 場所                                              | 種類                    |
| 1 D               | 言語               | アクティブなアプリケーション アドイン                                           |                                                 |                       |
| 2 3               | 详细论学             | Acrobat PDFMaker Office COM Addin                             | C:¥10.0¥PDFMaker¥Office¥PDFMOfficeAddin.dll     | COM アドイン              |
| 3                 | 8+7448X7C        | ソルバー アドイン                                                     | C:¥e¥Office14¥Library¥SOLVER¥SOLVER.XLAM        | Excel アドイン            |
| 4                 | リボンのユーザー設定       | ユーロ連貨対応ツール                                                    | C:¥ft Office¥Office14¥Library¥EUROTOOL.XLAM     | Excel 7F42            |
| 5                 | クイック アクヤス ツール バー | 21-210                                                        | C. F PFOILCE14FLIDIAL YFAILAUSISFANAL F332.XEL  | EXCEL PT-12           |
| 6                 |                  | アクティブでないアプリケーション アドイン                                         |                                                 | -                     |
| 7                 | PM2              | Microsoft Actions Pane 3                                      |                                                 | XML 拡張パック             |
| 8                 | セキュリティ センター      | カスタム XML データ                                                  | C:¥86)¥Microsoft Office¥Office14¥OFFRHD.DLL     | ドキュメント検査              |
| 9                 |                  |                                                               | C:¥86)¥Microsoft Office¥Office14¥OFFRHD.DLL     | トキュメント検査<br>Funal ストム |
| 10                |                  |                                                               | C:¥Office14#Library#Label Print#labelprint.xiam | EXCEL / M /           |
| 11                |                  | 非表示の行と列                                                       | C:¥86)¥Microsoft Office¥Office14¥OFFRHD.DLL     | ドキュメント検査              |
| 10                |                  | 非表示の内容                                                        | C:¥86)¥Microsoft Office¥Office14¥OFFRHD.DLL     | ドキュメント検査              |
| 10 4              |                  | 非表示ワークシート                                                     | C:¥86)¥Microsoft Office¥Office14¥OFFRHD.DLL     | ドキュメント検査              |
| 14                |                  | 分析ツール - VBA                                                   | C:¥Office14¥Library¥Analysis¥ATPVBAEN.XLAM      | Excel アドイン            |
| 15                |                  | トナーハ し印をつい ハ                                                  |                                                 |                       |
| 16                |                  | トキュメント関連アトイン                                                  |                                                 | *                     |
| 17                |                  | アドイン: Acrobat PDFMaker Office COM Addi                        | n                                               |                       |
| 18                |                  | 発行者: Adobe Systems, Incorporated                              |                                                 |                       |
| 10                |                  | 三換任: 三換任に関する情報はのりません<br>担所: C:¥Drogram Files (x86)¥Adobo¥Acra | abat 10.0XDDEMakorXOfficoXDDEMOfficoAddin.dll   |                       |
| 20                |                  | Audule Audule Audule Audule Audule Audule Audule              | UDat 10.04PDFMaker+Office+PDFMOfficeAddin.dil   |                       |
| 21                |                  | 説明: Acrobat PDFMaker Office COM Addi                          | n                                               |                       |
| 22                |                  |                                                               |                                                 |                       |
| 22                |                  |                                                               | _                                               |                       |
| 24                |                  | 管理(A): Excel アドイン ▼ 設定(G)                                     |                                                 |                       |
| 25                |                  |                                                               |                                                 |                       |
| 26                |                  |                                                               | ОК                                              | キャンセル                 |
| 20                |                  |                                                               |                                                 |                       |

図7 [分析ツール]の組み込み

| ファイ             | JL         | ホーム              | 挿入                      | ページレ                           | イアウト      | 数式                | データ                                                                                                    | 校閲        | 表示          | 開発                    | Acrobat                                                                       |                 |                   |                        |       |                  |                       |                              |   |
|-----------------|------------|------------------|-------------------------|--------------------------------|-----------|-------------------|----------------------------------------------------------------------------------------------------|-----------|-------------|-----------------------|-------------------------------------------------------------------------------|-----------------|-------------------|------------------------|-------|------------------|-----------------------|------------------------------|---|
| 森<br>Aco<br>データ | ess<br>M-Z | Web<br>クエリ<br>外部 | デキスト<br>ファイル :<br>データの取 | その他の<br>その他の<br>データソース・<br>別込み | 既存の<br>接続 | <b>すべて</b><br>更新・ | <ul> <li>         接続     </li> <li>         プロパラ     </li> <li>         リンクの     </li> <li>         接続     </li> </ul> | イ<br>編集   |             | え<br>フィルタ・<br>立べ替えとフィ | <ul> <li>▼ クリア</li> <li>■ ● 再適用</li> <li>■ ● ● 詳細設な</li> <li>()レター</li> </ul> | E<br>区切り(i      | 】<br>立置 重複の<br>削除 | データの<br>入力規則・<br>データッー | 統合 Wh | 副<br>nat-If 分析   | でします。<br>グループ化 グ<br>ブ | *2目<br>リループ解除<br>・<br>アウトライン |   |
|                 | L2         | 3                | • (**                   | fx                             |           |                   |                                                                                                    |           |             |                       |                                                                               |                 |                   |                        |       |                  |                       |                              |   |
|                 | A          | -                | В                       | С                              | D         | E                 | F                                                                                                    |           | G           | Н                     | I                                                                             | J               | K                 | L                      | М     | N                | 0                     | Р                            | Q |
| 1               |            |                  |                         |                                |           |                   | -                                                                                                    |           | 100         |                       |                                                                               | 9 9             | 2                 |                        |       |                  |                       |                              |   |
| 2               |            |                  |                         | 年齢                             | 男性        | 女性                | 合                                                                                                    | ראק       | 2           |                       |                                                                               | 8 4             |                   | ■男性 ■3                 | 女性    |                  |                       |                              |   |
| 3               |            |                  |                         | 0~9                            | 9         |                   | 9                                                                                                    | 有効な       | アドイン(A)     |                       |                                                                               |                 |                   |                        | 0     | 10               | 20                    | 20                           |   |
| 4               |            |                  |                         | 10~19                          | 12        |                   | 10                                                                                                    | <u>vy</u> | バーアドイ       | े<br>रुभावत           | · ·                                                                           | OK              |                   | -                      | U     | 10               | 20                    |                              |   |
| 5               |            |                  |                         | 20~29                          | 13        |                   | 14                                                                                                    | 5/        | JUE DAY     | ガード                   |                                                                               | キャンセル           |                   | 90~                    |       |                  | _                     |                              |   |
| 6               |            |                  |                         | 30~39                          | 11        |                   | 11                                                                                                    | ☑分        | <b>デツール</b> | (DA                   |                                                                               | (n B2 (n))      |                   | 80~89                  |       |                  |                       |                              |   |
| 7               |            |                  |                         | 40~49                          | 10        |                   | 14                                                                                                    | 751       | オツール        | VBA                   |                                                                               | ≶照( <u>B</u> )… |                   | 70~79                  |       |                  |                       |                              |   |
| 8               |            |                  |                         | 50~59                          | 26        |                   | 23                                                                                                    |           |             |                       | [ <u>オ</u> ート                                                                 | メーション(山)        |                   | 60~69                  |       |                  |                       |                              |   |
| 9               |            |                  |                         | 60~69                          | 21        |                   | 19                                                                                                    |           |             |                       |                                                                               |                 |                   | 50~59                  |       |                  | a catterine           |                              |   |
| 10              |            |                  |                         | 70~79                          | 16        |                   | 14                                                                                                    |           |             |                       |                                                                               |                 |                   | 10~19                  |       |                  |                       |                              |   |
| 11              |            |                  |                         | 80~89                          | 14        |                   | 18                                                                                                    |           |             |                       |                                                                               |                 |                   |                        |       | 1 d <u>a -</u> 1 | - I                   |                              |   |
| 12              |            |                  |                         | 90~                            | 1         |                   | 5                                                                                                    |           |             |                       |                                                                               |                 |                   | 30~39                  |       |                  |                       |                              |   |
| 13              |            |                  |                         | 合計                             | 133       | 1                 | 37                                                                                                    |           |             |                       |                                                                               |                 |                   | 20~29                  |       |                  |                       |                              |   |
| 14              |            |                  |                         |                                |           |                   | _                                                                                                    |           |             |                       | -                                                                             |                 |                   | 10~19                  |       |                  |                       |                              |   |
| 15              |            |                  |                         |                                |           |                   |                                                                                                    | אוע       | ーアドイン       | ·                     |                                                                               |                 |                   | 0~9                    | 2     |                  |                       |                              |   |
| 16              |            |                  |                         |                                |           |                   | -                                                                                                    | 最適        | 化に関する       | 数学的な手                 | 法を用いて、指                                                                       | 定された範囲          | 8                 | 0                      | 1.1   |                  |                       |                              |   |
| 17              |            |                  |                         |                                |           |                   |                                                                                                    | 1000      |             | ご最春の雨                 | 岸を求動ます                                                                        |                 |                   | ~                      |       |                  |                       |                              |   |
| 18              |            |                  |                         |                                |           |                   | _                                                                                                    |           |             |                       |                                                                               |                 |                   |                        |       |                  |                       |                              |   |
| 19              |            |                  |                         |                                |           |                   |                                                                                                    |           |             |                       | _                                                                             |                 |                   |                        |       |                  |                       |                              |   |
| 20              |            |                  |                         |                                |           |                   |                                                                                                    |           |             |                       |                                                                               |                 |                   |                        |       |                  |                       |                              |   |
| 21              |            |                  |                         |                                |           |                   |                                                                                                    |           |             |                       |                                                                               |                 |                   |                        |       |                  |                       |                              |   |

### 図8 [分析ツール]の組み込み

(2)「男女別年齢別人口表」のつくり方

①あらかじめ、データのうち、「性別」と「年齢」の列を別のワークシートにコピー

する。

| 77 | マイル ホ・           | -ム 挿入                            | ページ レイアウ                  | ト 数式               | データ れ                   | 交閲 表示                       | 開発                  | Acrobat                                                             |                 |                                                          |                                        |                         |                                        |             |
|----|------------------|----------------------------------|---------------------------|--------------------|-------------------------|-----------------------------|---------------------|---------------------------------------------------------------------|-----------------|----------------------------------------------------------|----------------------------------------|-------------------------|----------------------------------------|-------------|
| 標  | 準<br>ページ<br>レイアウ | )<br>改ページ ユ・<br>トプレビュー<br>ブックの表示 | Ⅰ<br>-ザー設定 全画配<br>のビュー 表示 | 】 ☑ ルーラ-<br>□ ☑ 枠線 | - 図 数式バ-<br>図 見出し<br>表示 | - <b>?</b><br><i>z-</i> 4 1 | し00% 選択<br>が<br>ズーム | ()<br>)<br>)<br>)<br>)<br>)<br>)<br>)<br>)<br>)<br>)<br>)<br>)<br>) | 新しいウィンドウ<br>を開く | National State (1997) 1997 1997 1997 1997 1997 1997 1997 | ● 分<br><sup>ドウ枠の</sup> ■ 表<br>定  ・ ■ 再 | 割<br>示しない<br>恵示<br>うィンド | 】並べて比較<br>「同時にスクロー」<br>」 ウィンドウの位置<br>ウ | ル<br>髭を元に戻す |
| _  | P25              | <b>▼</b> (*                      | $f_x$                     |                    |                         |                             |                     |                                                                     |                 |                                                          |                                        |                         | <u>.</u>                               |             |
| _  | 1                |                                  |                           |                    |                         |                             |                     |                                                                     |                 |                                                          |                                        |                         |                                        |             |
| 4  | A                | В                                | C                         | D                  | E                       | F                           | G                   | H                                                                   | 1               | J                                                        | K                                      | L                       | M                                      | N           |
| 1  | 性別               | 年齢                               |                           |                    |                         |                             |                     |                                                                     |                 |                                                          |                                        |                         |                                        |             |
| 2  |                  | 2 80                             |                           |                    |                         |                             |                     |                                                                     |                 |                                                          |                                        |                         |                                        |             |
| 3  |                  | 1 54                             |                           |                    |                         |                             |                     |                                                                     |                 |                                                          |                                        |                         |                                        |             |
| 4  |                  | 2 50                             |                           |                    |                         |                             |                     |                                                                     |                 |                                                          |                                        |                         |                                        |             |
| 5  |                  | 1 12                             | 1                         |                    |                         |                             |                     |                                                                     |                 |                                                          |                                        |                         |                                        |             |
| 6  |                  | 1 83                             |                           |                    |                         |                             |                     |                                                                     |                 |                                                          |                                        |                         |                                        |             |
| 7  |                  | 2 82                             | 1                         |                    |                         |                             |                     |                                                                     |                 |                                                          |                                        |                         |                                        |             |
| 8  |                  | 1 58                             |                           |                    |                         |                             |                     |                                                                     |                 |                                                          |                                        |                         |                                        |             |
| 9  |                  | 2 57                             |                           |                    |                         |                             |                     |                                                                     |                 |                                                          |                                        |                         |                                        |             |
| 10 |                  | 2 58                             |                           |                    |                         |                             |                     |                                                                     |                 |                                                          |                                        |                         |                                        |             |
| 11 |                  | 1 55                             |                           |                    |                         |                             |                     |                                                                     |                 |                                                          |                                        |                         |                                        |             |
| 12 |                  | 1 56                             |                           |                    |                         |                             |                     |                                                                     | -               |                                                          |                                        |                         |                                        |             |
| 13 |                  | 2 56                             |                           |                    |                         |                             |                     |                                                                     |                 |                                                          |                                        |                         |                                        |             |
| 14 |                  | 2 33                             |                           |                    |                         |                             |                     |                                                                     |                 |                                                          |                                        |                         |                                        |             |
| 15 |                  | 4 2                              |                           |                    |                         |                             |                     |                                                                     | -               |                                                          |                                        |                         |                                        |             |
| 10 |                  | 1 33                             |                           |                    |                         |                             |                     |                                                                     | -               |                                                          |                                        |                         |                                        |             |
| 12 |                  | 1 34                             |                           |                    |                         |                             |                     |                                                                     |                 |                                                          |                                        |                         |                                        |             |
| 19 |                  | 2 35                             |                           |                    |                         |                             |                     |                                                                     |                 |                                                          |                                        |                         |                                        |             |
| 20 |                  | 2 30                             |                           |                    |                         |                             |                     |                                                                     |                 |                                                          |                                        |                         |                                        |             |
| 21 |                  | 1 27                             |                           |                    |                         |                             |                     |                                                                     |                 |                                                          |                                        |                         |                                        |             |
| 22 |                  | 2 29                             | 1                         |                    |                         |                             |                     |                                                                     | 1               |                                                          |                                        |                         |                                        |             |

図9 「男女別年齢別人口表」の作成

②データを男女別に並び替える。「性別」と「年齢」の列をアクティブにして、[ホーム] タブの [並び替え] ボタンをクリックする。[並び替え] ダイアログボック スで性別をキーにして並び替える。

| 77  | ·イル ホ-      | 4     | 挿入   | ページレ                    | イアウト 数:        | 式 データ      | 校閲表      | 示 開発     | Acrobat |              |                      |                   |           |     |       |     | ۵       |
|-----|-------------|-------|------|-------------------------|----------------|------------|----------|----------|---------|--------------|----------------------|-------------------|-----------|-----|-------|-----|---------|
| ľ   | ×           | Arial |      | - 9                     | • A •          | = &        | 9×× ▶4 × | ■ 折り返して: | 全体を表示する | 標準           |                      | Se .              |           |     | *     | Σ - | 7       |
| 貼り  | 二 🗈 -<br>时け | BI    | Ū    | •                       | ð • <u>A</u> • |            |          | 1 セルを結合  | して中央揃え・ | <b>9</b> - % | , €.0 .00<br>.00 →.0 | 条件付き テ-<br>ま式 × ま | -ブルとして セル | の挿入 | 削除 書式 |     | べ替えと 検知 |
| クリッ | ブポード ゅ      |       |      | フォント                    | rsi            |            | 配置       |          | 5       | 数值           | <u>5</u> 13          | 820 8             | スタイル      |     | セル    |     | 編集      |
|     | A2          |       | • (* | <i>f</i> <sub>x</sub> 2 |                |            |          |          |         |              |                      | 4.1               |           |     |       |     |         |
|     |             | _     |      |                         | 82.5           |            |          | 190      |         |              |                      |                   |           |     | 110   |     |         |
|     | A           |       | В    | C                       | D              | E          | F        | G        | H       | 1            | J                    | K                 | L         | M   | N     | 0   | P       |
| 1   | 性別          | 年齢    |      |                         |                |            |          |          |         |              |                      |                   |           |     |       |     |         |
| 2   |             | 2     | 8    | 0                       |                |            |          |          |         |              |                      |                   |           |     |       |     |         |
| 3   |             | 1     | G    | to #a                   |                |            |          |          | -       |              |                      |                   | 2 X       |     |       |     |         |
| 4   |             | 2     |      |                         |                |            |          |          |         |              |                      |                   |           |     |       |     |         |
| 5   |             | 1     |      | 21 UNUL                 | の追加(A)         | ★ レベルの削除([ | ) 🕒 LV.  | ルのコピー(©) | ▲ ▼ オ   | プション(0)      | ✓ 先頭行を               | データの見出し           | として使用する(日 | 0   |       |     |         |
| 6   | -           | 1     |      | 列                       |                |            | 並べ替      | えのキー     |         | 順序           | 茅                    |                   |           |     |       |     |         |
| 2   | -           | 2     |      | 最優先され                   | るキー 性別         |            | • 値      |          |         | - 昇川         | (Ā                   |                   |           | ]   |       |     |         |
| 9   | -           | 2     |      |                         |                |            |          |          |         |              |                      |                   |           |     |       |     |         |
| 10  |             | 2     |      |                         |                |            |          |          |         |              |                      |                   |           |     |       |     |         |
| 11  |             | 1     |      |                         |                |            |          |          |         |              |                      |                   |           |     |       |     |         |
| 12  |             | 1     |      |                         |                |            |          |          |         |              |                      |                   |           |     |       |     |         |
| 13  |             | 2     |      |                         |                |            |          |          |         |              |                      |                   |           |     |       |     |         |
| 14  |             | 2     |      |                         |                |            |          |          |         |              |                      |                   |           |     |       |     |         |
| 15  |             | 2     |      |                         |                |            |          |          |         |              |                      | ОК                | キャンセル     |     |       |     |         |
| 17  | -           | 1     | -    | 3                       | _              | _          | -        | -        | _       |              | _                    |                   | -         |     |       |     |         |
| 18  | -           | 1     | 3    | 4                       |                |            |          |          |         |              |                      |                   |           |     |       |     |         |
| 19  | -           | 2     | 3    | 5                       |                |            |          |          |         |              |                      |                   |           |     |       |     |         |
| 20  |             | 2     | 3    | 0                       |                |            |          |          |         |              |                      |                   |           |     |       |     |         |
| 21  |             | 1     | 2    | 7                       |                |            |          |          |         |              |                      |                   |           |     |       |     |         |
| 22  |             | 2     | 2    | 9                       |                |            |          |          |         |              |                      |                   |           |     |       |     |         |
| 23  |             | 2     |      | 7                       |                |            |          |          |         |              |                      |                   |           |     |       |     |         |

図10 「男女別年齢別人口表」の作成

### ③データを移動させて、男女それぞれの年齢データを下のように配列し、ラベル名 をわかりやすいように変更する。また、黄色地のように入力する。

| ファ  | イル ホー  | ム挿入                | ページ レイア        | ウト 数 | 式 データ | 7 校閲 表示            | 開発       | Acrobat       |       |               |        |            |                                                                     |     |           |
|-----|--------|--------------------|----------------|------|-------|--------------------|----------|---------------|-------|---------------|--------|------------|---------------------------------------------------------------------|-----|-----------|
| 開い  |        | Arial<br>BIJU -    | • 9 •          | A A  |       | ; ≫~ ►+ +          | 「新り返して   | 全体を表示する       | 標準    | • • • • • • • | 条件付き テ | -ブルとして セル  | 日本<br>1<br>1<br>1<br>1<br>1<br>1<br>1<br>1<br>1<br>1<br>1<br>1<br>1 | 計 重 | Σ - A<br> |
|     | - 3    |                    | - 1.1.1        |      |       |                    |          | IO C I PCIMPC | -3 /0 | .000          | 書式 • 書 | 試設定 ・ スタイ) | ι. ·                                                                | * * | 2* 71     |
| クリッ | フホード ら |                    | フォント           | G    |       | 能置                 |          | G.            | 釰亻    | <u>e</u> . S  | -      | スタイル       |                                                                     | セル  |           |
| _   | Q25    | <b>▼</b> (C        | f <sub>x</sub> |      |       |                    |          |               |       |               |        |            |                                                                     |     |           |
|     | A      | В                  | С              | D    | E     | F                  | G        | Н             | Î     | J             | K      | L          | М                                                                   | N   | 0         |
| 1   | 男性     | 男性年齢               | 女性             | 女性年齢 |       | <mark>データ区間</mark> |          |               |       |               |        |            |                                                                     |     |           |
| 2   |        | 1 54               | 2              | 2    | 80    | 9                  | (注) 0~9ģ | 表             |       |               |        |            |                                                                     |     |           |
| 3   |        | 1 12               | 2              | 2    | 50    | 19                 |          |               |       |               |        |            |                                                                     |     |           |
| 4   |        | 1 <mark>8</mark> 3 | 2              | 2    | 82    | 29                 |          |               |       |               |        |            |                                                                     |     |           |
| 5   |        | 1 58               | 2              | 2    | 57    | 39                 |          |               |       |               |        |            |                                                                     |     |           |
| 6   |        | 1 55               | i 2            | 2    | 58    | 49                 |          |               |       |               |        |            |                                                                     |     |           |
| 7   |        | 1 56               | 2              | 2    | 56    | 59                 |          |               |       |               |        |            |                                                                     |     |           |
| 8   |        | 1 32               | 2 2            | 2    | 33    | 69                 |          |               |       |               |        |            |                                                                     |     |           |
| 9   | -      | 1 33               | 2              | 2    | 31    | 79                 |          |               |       |               |        |            |                                                                     |     |           |
| 10  |        | 1 34               | 2              | 2    | 35    | 89                 |          |               |       |               |        |            |                                                                     |     |           |
| 11  |        | 1 27               | 2              | 2    | 30    | 99                 |          |               |       |               |        |            |                                                                     |     |           |
| 12  |        | 1 5                | i 2            | 2    | 29    |                    |          |               |       |               |        |            |                                                                     |     |           |
| 13  | 1      | 1 11               | 2              | 2    | 7     |                    |          |               |       |               |        |            |                                                                     |     |           |
| 14  |        | 1 3                | 2              | 2    | 12    |                    |          |               |       |               |        |            |                                                                     |     |           |
| 15  |        | 1 52               | 2 2            | 2    | 73    |                    |          |               |       |               |        |            |                                                                     |     |           |
| 16  |        | 1 57               | 2              | 2    | 48    |                    |          |               |       |               |        |            |                                                                     |     |           |
| 17  |        | 1 28               | 2              | 2    | 21    |                    |          |               |       |               |        |            |                                                                     |     |           |
| 18  |        | 1 29               | 2              | 2    | 17    |                    |          |               |       |               |        |            |                                                                     |     |           |
| 19  |        | 1 2                | 2 2            | 2    | 56    |                    |          |               |       |               |        |            |                                                                     |     |           |
| 20  |        | 1 52               | 2 2            | 2    | 31    |                    |          |               |       |               |        |            |                                                                     |     |           |
| 21  |        | 1 7                | 2              | 2    | 27    |                    |          |               |       |               |        |            |                                                                     |     |           |
| 22  |        | 1 76               | 2              | 2    | 6     |                    |          |               |       |               |        |            |                                                                     |     |           |

- 図11 「男女別年齢別人口表」の作成
- ④ [データ] タブの [データ分析] ボタンをクリックする。データ分析のウィンド ウが開くので、[ヒストグラム] を指定して [OK] をクリックする。

| 77      | 111             | ホーム        | 挿入              | ページレイ                 | (アウト      | 数式         | データ                                      | 校閲      | 表示                   | 開発       | Acrobat                           |                 |                                                                    |                           |               |                 |                              |                                                | ۵ (                      |
|---------|-----------------|------------|-----------------|-----------------------|-----------|------------|------------------------------------------|---------|----------------------|----------|-----------------------------------|-----------------|--------------------------------------------------------------------|---------------------------|---------------|-----------------|------------------------------|------------------------------------------------|--------------------------|
| А<br>7- | Coess<br>-9/(-7 | Web<br>71J | デキスト<br>ファイル デー | です。<br>その他の<br>-タソース・ | 既存の<br>接続 | すべて<br>更新・ | ) し<br>) 接続<br>() プロパテ<br>() リンクの)<br>接続 | イ<br>編集 | i↓ <u>2</u><br>↓ 並べŧ | A フィルタ・  | ▼ クリア<br>● 再適用<br>● 詳細設定<br>11/2- | 区切り位置           | ■<br>-<br>-<br>-<br>-<br>-<br>-<br>-<br>-<br>-<br>-<br>-<br>-<br>- | データの<br>入力規則 +<br>データ ツール | 統合 What-If 分れ | *<br>「<br>グループ( | ・<br>ビ グループ解除<br>・<br>アウトライン | <ul> <li>・1</li> <li>小計</li> <li>・3</li> </ul> | ?→ ソルバー<br>□ データ分析<br>分析 |
| _       | Q2!             | 5          | <b>▼</b> (*     | fx                    |           |            |                                          |         |                      |          |                                   |                 |                                                                    |                           | *             |                 |                              |                                                |                          |
| 1       | A               |            | В               | С                     |           | D          | E                                        |         | F                    | G        | Н                                 | 1               | J                                                                  | K                         | L             | М               | N                            | 0                                              | Р                        |
| 1       | 男性              |            | 男性年齢            | 女性                    | 女性年       | 目前         |                                          | データ     | 区間                   |          |                                   |                 |                                                                    |                           |               |                 |                              |                                                |                          |
| 2       |                 | 1          | 54              |                       | 2         | 80         |                                          |         | 9                    | (注) 0~9歳 | t I                               |                 |                                                                    |                           |               |                 |                              |                                                |                          |
| 3       |                 | 1          | 12              |                       | 2         | 50         |                                          |         | 19                   |          |                                   |                 |                                                                    |                           |               |                 |                              |                                                |                          |
| 4       |                 | 1          | 83              |                       | 2         | 82         |                                          |         | 29                   |          | -                                 |                 |                                                                    |                           |               | 9               | 53                           |                                                |                          |
| 5       |                 | 1          | 58              |                       | 2         | 57         |                                          |         | 39                   |          | テータガ机                             |                 |                                                                    |                           |               | 0               | ~                            |                                                |                          |
| 6       |                 | 1          | 55              |                       | 2         | 58         |                                          |         | 49                   |          | 分析ツール                             | <u>A)</u>       |                                                                    |                           |               | _ ОК            |                              |                                                |                          |
| 7       |                 | 1          | 56              |                       | 2         | 56         |                                          |         | 59                   |          | 分散分析:<br>分散分析:                    | 一元配置<br>繰り返しのある | 二元配置                                                               | -                         | -             | キャック            | н. —                         |                                                |                          |
| 8       |                 | 1          | 32              |                       | 2         | 33         |                                          |         | 69                   |          | 分散分析:<br>相関                       | 繰り返しのない         | い二元配置                                                              | E                         | E             |                 |                              |                                                |                          |
| 9       |                 | 1          | 33              |                       | 2         | 31         |                                          |         | 79                   |          | 共分散                               | 1               |                                                                    |                           |               | ( <u></u>       |                              |                                                |                          |
| 10      | -               | 1          | 34              |                       | 2         | 35         |                                          |         | 89                   |          | 至今初前日                             | E.              |                                                                    | -                         |               |                 |                              |                                                |                          |
| 11      |                 | 1          | 21              |                       | 2         | 30         |                                          |         | 99                   |          | ト 夜走: 2                           | 標本を使ったう         | が散の構成                                                              | E                         |               |                 |                              |                                                |                          |
| 12      | -               | 1          | 5               |                       | 2         | 29         |                                          |         |                      |          | 121054                            |                 |                                                                    |                           |               |                 |                              |                                                |                          |
| 13      |                 |            | 2               |                       | 2         | 10         |                                          |         |                      |          | <u> </u>                          |                 |                                                                    |                           |               |                 |                              |                                                |                          |
| 14      |                 | 1          | 52              |                       | 2         | 73         |                                          |         |                      |          |                                   |                 |                                                                    |                           |               |                 |                              |                                                |                          |
| 16      |                 | 1          | 57              |                       | 2         | 48         |                                          |         |                      |          |                                   |                 |                                                                    |                           |               |                 |                              |                                                |                          |
| 17      |                 | 1          | 28              |                       | 2         | 21         |                                          |         |                      |          |                                   |                 |                                                                    |                           |               |                 |                              |                                                |                          |
| 18      |                 | 1          | 29              |                       | 2         | 17         |                                          |         |                      |          |                                   |                 |                                                                    |                           |               |                 |                              |                                                |                          |
| 19      |                 | 1          | 2               |                       | 2         | 56         |                                          |         |                      |          |                                   |                 |                                                                    |                           |               |                 |                              |                                                |                          |
| 20      |                 | 1          | 52              |                       | 2         | 31         |                                          |         |                      |          |                                   |                 |                                                                    |                           |               |                 |                              |                                                |                          |
| 21      |                 | 1          | 7               |                       | 2         | 27         |                                          |         |                      |          |                                   |                 |                                                                    |                           |               |                 |                              |                                                |                          |
| 22      |                 | 1          | 76              |                       | 2         | 6          |                                          |         |                      |          |                                   |                 |                                                                    |                           |               |                 |                              |                                                |                          |

### 図12 「男女別年齢別人口表」の作成

⑤ヒストグラムのウィンドウが開く。「入力範囲」の空欄をクリックすると、ワーク シートのセルをドラッグできるようになるので、一番上のタイトル行からデータ 範囲をドラッグする。「データ区間」についても同様にする。また、チェックボタ ン「ラベル」にチェックする。

| 75   | 101               | 木一厶        | 挿入              | ページ レイア       | ウト 数式 | データ                                                                                                    | 校閲                  | 表示開                    | Ĥ     | Acrobat                  |                   |                |               |          |            |              |                    |                                                                    | ۵ (                 |
|------|-------------------|------------|-----------------|---------------|-------|----------------------------------------------------------------------------------------------------|---------------------|------------------------|-------|--------------------------|-------------------|----------------|---------------|----------|------------|--------------|--------------------|--------------------------------------------------------------------|---------------------|
|      | A<br>cess<br>9^-7 | Web<br>クエリ | 5+21<br>77711 F | その他の 月 -タソース・ |       | <ul> <li>         ・</li> <li>         ・</li></ul> | ¢↓<br>جز<br>編集 x↓ i | <u> 全 系</u><br>並べ替え フィ | 11/9- | ▼ クリア<br>● 再適用<br>● 詳細設定 | 区切り位置             | →<br>重複の<br>削除 | データの入力規則・     | 大合 What- | 】<br>If 分析 | ゆしし<br>グループ化 | *回<br>シグループ解除<br>・ | ・<br>・<br>・<br>・<br>・<br>・<br>・<br>・<br>・<br>・<br>・<br>・<br>・<br>・ | ?↓ ソルバー<br>□□ データ分析 |
| _    | E1                | 21日        | アータの取り          | n_07          |       | 授税                                                                                                    |                     | 业八省入                   | CHIV  | y-                       |                   |                | テータッール        |          |            |              | 79577              | 19                                                                 | रामा                |
|      |                   |            | • (6)           | Jx            |       |                                                                                                    |                     |                        |       |                          |                   |                |               |          |            |              |                    |                                                                    |                     |
| - 24 | A                 |            | В               | С             | D     | E                                                                                                    | F                   | G                      |       | Н                        | I                 | J              | К             |          | L          | м            | N                  | 0                                                                  | Р                   |
| 1    | 男性                | Ę          | 男性年齢            | 女性            | 女性年齢  |                                                                                                    | データ区開               | 8                      |       |                          |                   |                |               |          |            |              |                    |                                                                    |                     |
| 2    |                   | 1          | 54              | 4 2           | 80    |                                                                                                    |                     | 9 (j±) 0               | ~9歲   | ( H7 H                   | H=1               |                | _             |          | 5          | 2 23         | D                  |                                                                    |                     |
| 3    |                   | 1          | 12              | 2 2           | 50    |                                                                                                    |                     | 19                     |       |                          | -                 |                |               |          |            | 0 00         |                    |                                                                    |                     |
| 4    |                   | 1          | 83              | 3 2           | 82    |                                                                                                    |                     | 29                     |       | - X.                     | 加田白               |                | \$R\$1.\$R\$1 | an 📼     |            | ОК           |                    |                                                                    |                     |
| 5    |                   | 1          | 58              | 3 2           | 57    |                                                                                                    |                     | 39                     |       |                          |                   |                | 4041.4041     |          | ++         | シセル          |                    |                                                                    |                     |
| 6    |                   | 1          | 55              | 5 2           | 58    |                                                                                                    |                     | 49                     |       | 7-                       | 생조間(명):           |                | 91919191      |          |            | 1-1/LN       |                    |                                                                    |                     |
| 7    |                   | 1          | 56              | 5 2           | 56    |                                                                                                    |                     | 59                     |       |                          | 5~71( <u>L</u> )  |                |               |          |            |              |                    |                                                                    |                     |
| 8    |                   | 1          | 32              | 2 2           | 33    |                                                                                                    |                     | 69                     |       | 出力                       | オプション             |                |               |          |            |              |                    |                                                                    |                     |
| 9    |                   | 1          | 33              | 3 2           | 31    |                                                                                                    |                     | 79                     |       | 0                        | 出力先( <u>0</u> ):  |                |               | 1        |            |              |                    |                                                                    |                     |
| 10   |                   | 1          | 34              | 4 2           | 35    |                                                                                                    |                     | 89                     |       | 0                        | 新規ワークシート          | ( <u>P</u> ):  |               |          |            |              |                    |                                                                    |                     |
| 11   |                   | 1          | 27              | 7 2           | 30    |                                                                                                    | · · · · · · ·       | 99                     |       | 0                        | 新規ブック( <u>W</u> ) |                |               |          |            |              |                    |                                                                    |                     |
| 12   |                   | 1          | Ę               | 5 2           | 29    |                                                                                                    |                     |                        |       |                          | パレート図( <u>A</u> ) |                |               |          |            |              |                    |                                                                    |                     |
| 13   |                   | 1          | 11              | 1 2           | 7     |                                                                                                    |                     |                        |       |                          | 累積度数分布(           | D表示(M          | )             |          |            |              |                    |                                                                    |                     |
| 14   |                   | 1          | 3               | 3 2           | 12    |                                                                                                    |                     |                        |       |                          | グラフ作成( <u>C</u> ) |                |               |          |            |              |                    |                                                                    |                     |
| 15   |                   | 1          | 52              | 2 2           | 73    |                                                                                                    |                     |                        |       |                          |                   |                |               |          | -          |              |                    |                                                                    |                     |
| 16   |                   | 1          | 57              | 7 2           | 48    |                                                                                                    |                     |                        |       |                          |                   |                |               |          |            |              |                    |                                                                    |                     |
| 17   |                   | 1          | 28              | 3 2           | 21    |                                                                                                    |                     |                        |       |                          |                   |                |               |          |            |              |                    |                                                                    |                     |
| 18   |                   | 1          | 29              | 9 2           | 17    |                                                                                                    |                     |                        |       |                          |                   |                |               |          |            |              |                    |                                                                    |                     |
| 19   |                   | 1          | 2               | 2 2           | 56    |                                                                                                    |                     |                        |       |                          |                   |                |               |          |            |              |                    |                                                                    |                     |
| 20   |                   | 1          | 52              | 2 2           | 31    |                                                                                                    |                     |                        |       |                          |                   |                |               |          |            |              |                    |                                                                    |                     |
| 21   |                   | 1          |                 | 7 2           | 27    |                                                                                                    |                     |                        |       |                          |                   |                |               |          |            |              |                    |                                                                    |                     |
| 22   |                   | 1          | 76              | 5 2           | 6     |                                                                                                    |                     |                        |       |                          |                   |                |               |          |            |              |                    |                                                                    |                     |
| 23   |                   | 1          | 48              | 3 2           | 71    |                                                                                                    |                     |                        |       |                          |                   |                |               |          |            |              |                    |                                                                    |                     |

図13 「男女別年齢別人口表」の作成

⑥出力される。女性についても同様に行い、整形して、黄色地のような度数分布表

にする。

| ファ  | イル ホー    | ム挿入                 | ページし           | ィアウト         | 数式 🗄  | データ れ | 交閲 表示  | 示 開発            | Acrobat |       |       |                 |                                          |         |    |     |      |
|-----|----------|---------------------|----------------|--------------|-------|-------|--------|-----------------|---------|-------|-------|-----------------|------------------------------------------|---------|----|-----|------|
| ľ   | <b>*</b> | Arial               | - 9            | • A A        | · = = | - *   | - 14 - | <b>言</b> 折り返して全 | 体を表示する  | 標準    |       | •               |                                          |         | -  |     | Σ    |
| 貼り  | 付け 🍡     | B <i>I</i> <u>U</u> | •              | <u>A</u> - A | · = = | ≡ ≇   | ŧ۲.    | 2 セルを結合し        | て中央揃え   | · 🕎 - | % , 5 | 00. 00<br>0.¢ 0 | 条件付きテーブ                                  | として セルの | 挿入 | 削除書 | 式 2- |
| クリッ | ブポード い   |                     | フォント           |              | 6     |       | 配置     |                 | )       | 2     | 数値    | 6               | 10-10-10-10-10-10-10-10-10-10-10-10-10-1 | TH TH   |    | セル  |      |
|     | H17      | <b>▼</b> (™         | f <sub>x</sub> |              |       |       |        |                 |         |       |       |                 |                                          |         |    |     |      |
| 1   | A        | В                   | С              | D            | E     | F     | G      | Н               | I       | J     | K     | L               | . M                                      | N       | 0  | P   | Q    |
| 1   | データ区間    | 顏度                  |                |              |       |       | 年齢     | 男性              | 女性      | 合計    |       |                 |                                          |         |    |     |      |
| 2   | 9        | 19                  |                |              |       |       | 0~9    | 19              |         |       |       |                 |                                          |         |    |     |      |
| 3   | 19       | 20                  |                |              |       |       | 10~19  | 20              |         |       |       |                 |                                          |         |    |     |      |
| 4   | 29       | 24                  |                |              |       |       | 20~29  | 24              |         |       |       |                 |                                          |         |    |     |      |
| 5   | 39       | 29                  |                | 整形           | する    |       | 30~39  | 29              |         |       |       |                 |                                          |         |    |     |      |
| 6   | 49       | 19                  |                |              |       | ~     | 40~49  | 19              |         |       |       |                 |                                          |         |    |     |      |
| 7   | 59       | 27                  |                |              |       | -     | 50~59  | 27              |         |       |       |                 |                                          |         |    |     |      |
| 8   | 69       | 20                  |                |              |       |       | 60~69  | 20              |         |       |       |                 |                                          |         |    |     |      |
| 9   | 79       | 15                  |                |              |       |       | 70~79  | 15              |         |       |       |                 |                                          |         |    |     |      |
| 10  | 89       | 8                   |                |              |       |       | 80~89  | 8               |         |       |       |                 |                                          |         |    |     |      |
| 11  | 99       | 2                   |                |              |       |       | 90~    | 2               |         |       |       |                 |                                          |         |    |     |      |
| 12  | 次の級      | 0                   |                |              |       |       | 合計     | 183             |         |       |       |                 |                                          |         |    |     |      |
| 13  |          |                     |                |              |       |       |        |                 |         |       |       |                 |                                          |         |    |     |      |
| 14  |          |                     |                |              |       |       |        |                 |         |       |       |                 |                                          |         |    |     |      |
| 15  |          |                     |                |              |       |       |        |                 |         |       |       |                 |                                          |         |    |     |      |
| 16  |          |                     |                |              |       |       |        |                 |         |       |       |                 |                                          |         |    |     |      |
| 17  |          |                     |                |              |       |       |        |                 |         |       |       |                 |                                          |         |    |     |      |
| 18  |          |                     |                |              |       |       |        |                 |         |       |       |                 |                                          |         |    |     |      |
| 19  |          |                     |                |              |       |       |        |                 |         |       |       |                 |                                          |         |    |     |      |
| 20  |          |                     |                |              |       |       |        |                 |         |       |       |                 |                                          |         |    |     |      |
| ~   |          |                     |                |              |       |       |        |                 |         |       |       |                 |                                          |         |    |     |      |

図14 「男女別年齢別人口表」の作成

### (3) 人口ピラミッドのつくり方

前項で作成した「男女別年齢別人口表」のデータを、エクセルファイル「人口ピ ラミッド作成用シート」の黄色地の欄に入力するとグラフができる。

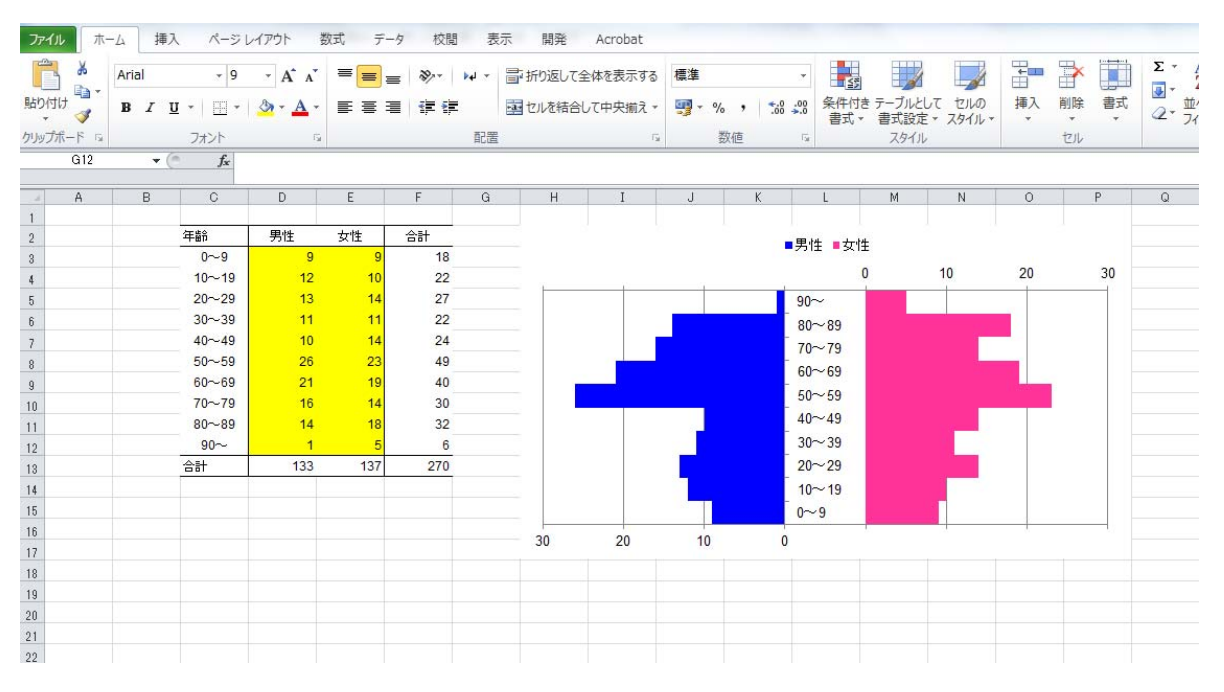

### 図15 「男女別年齢別人口表」の作成

2. 単純集計表(度数分布表)の作成

※単純集計表(度数分布表)を作成することによって、農地の筆数、面積、作物の 種類、他出者の現住地や帰省頻度を表すことができる。エクセルの[ピボットテ ーブル] コマンドを利用する。

(1)タブ [挿入]をクリックし、[ピボットテーブル]ボタンをクリックすると、 ダイアログボックスが開くので、「テーブルまたは範囲を選択」の空欄をクリッ クし、一番上のタイトル行からデータ範囲をドラッグする。

| ファイル        | ホーム    | 挿入  | ページ                                   | レイアウト    | 数式         | デー  | タガ         | 調表                                            | <u>.</u> | 開発             | Acroba         | t           |            |                   |           |           |            |                  |                    |       |              |                     |                    |
|-------------|--------|-----|---------------------------------------|----------|------------|-----|------------|-----------------------------------------------|----------|----------------|----------------|-------------|------------|-------------------|-----------|-----------|------------|------------------|--------------------|-------|--------------|---------------------|--------------------|
| ビボットテーブ     | ル テーブル |     | 1 1 1 1 1 1 1 1 1 1 1 1 1 1 1 1 1 1 1 | D<br>R s | imartArt 7 | の + | - 縦横       | ↓ ////////////////////////////////////        | <b>9</b> | 「横棒            |                | 故布図         | じたの他の      | 折れ線               | 縦棒        | <b>**</b> | スライサー      | - <sub>Л</sub> . | <b>の</b><br>イパーリンク | A<br> | 21 Ayg-      | <ul> <li></li></ul> | 7ート -<br>  -<br>クト |
| Ŧ           | Tu.    |     | 2-1-                                  | 2        | 2          |     |            |                                               |          | ガラフ            |                |             | 05)*       | 7                 | パーカライン    |           | 7/11/2-    | _                | 115/2              |       | - 799-<br>73 | 75                  |                    |
| A1          |        | (m) | fr 1                                  |          |            |     |            |                                               |          |                |                |             |            |                   |           |           | 21107      |                  |                    |       |              | 241                 |                    |
|             |        |     |                                       |          |            |     |            |                                               |          |                |                |             |            |                   |           |           |            |                  |                    |       |              |                     |                    |
| A           | В      |     | С                                     | D        | E          |     | F          | G                                             | 1        | Н              | 1              |             | J          | K                 | L         |           | М          | N                | N                  | 0     | Р            | Q                   | ļ                  |
| 変数ラ/<br>4 ル | ☆ 家族番号 | ₽ Æ | 制地番号                                  | 貸借状況     | 貸出先        | 貸   | ŧ          | 耕作状況                                          | 作物       | 名              | 品種別(柿)<br>樹齢(年 | ) 面積<br>(a) | ¥ /        | 全トフッ<br>フ進入可<br>ち | 園内路有<br>無 | i P       | i業のキ<br>/さ | 色                | 化有余量               | ł     | 日当たり         | アクセス                | ハウス                |
| 5           |        | 1   | 101                                   | 0        |            |     |            | 1                                             | 6        | אל             | <i>c</i>       | 8           | 0          |                   | 1         |           | 3          | 4                | 1                  | 1     |              |                     |                    |
| 6           |        | 1   | 102                                   | 0        |            | 1   | H#W        | トテーブル                                         | DY'ERV.  |                |                |             |            | 8                 | 23        |           | 4          | 2                | 2                  |       |              |                     |                    |
| 7           |        | 1   | 103                                   | 0        |            |     | Contra de  |                                               |          |                | -              | -           | -          | -                 | -         |           | 2          | 1                | 1                  |       |              |                     |                    |
| 8           |        | 1   | 104                                   | 0        |            |     | (分析す)      | るテ ータを)進                                      | 状しい      | 22010          |                |             |            |                   |           |           | 2          | 1                | 1                  |       |              |                     |                    |
| 9           |        | 1   | 105                                   | 0        |            |     | • <b>7</b> | ー ブルまたは                                       | 単四世 を)。  | Ξ:J7(5)        |                |             |            |                   | (em)      |           | 4          | 1                | 1                  |       |              |                     |                    |
| 10          |        | 1   | 106                                   | 0        |            |     |            | テーノル/!                                        |          |                |                | 10482       |            |                   | E         |           | 4          | 1                | 1                  |       |              |                     |                    |
| 11          |        | 1   | 107                                   | 0        |            |     | 07         | HTME DI                                       | -7612    | 0,00           |                |             |            |                   |           |           | 1          | 2                | 2                  |       |              |                     |                    |
| 12          |        | 1   | 108                                   | 0        |            |     |            | 「我们のりス                                        | 悪抗(し).   |                |                |             |            |                   |           |           | 4          | 2                | 2                  |       |              |                     |                    |
| 13          |        | 1   | 109                                   | 0        |            |     | 12-Park    | 1907にんち<br>ニーゴル レオ                            | -L±#     | 「里する」          | 根面在設地          | 1 7/#1      | <i>a</i> 2 |                   |           |           | 3          | 2                | 2                  |       |              |                     |                    |
| 14          |        | 1   | 110                                   | 0        |            |     | C/191      | リーフルレイ                                        | - F(N)   | LUEL 9 20-     | 物印化因机          | 000020      |            |                   |           |           | 4          | 2                | 2                  |       |              |                     |                    |
| 15          |        | 1   | 111                                   | 1        |            |     | O E        | いえつ シン<br>そ存のワーク:                             | /        | i.             |                |             |            |                   |           |           | 2          | 1                | 1                  |       |              |                     |                    |
| 16          |        | 2   | 201                                   | 0        |            |     | 0.         | 場所(L):                                        |          |                |                |             |            |                   | 1         |           | 1          | 2                | 2                  |       | 1            | 2                   |                    |
| 17          |        | 2   | 202                                   | 1        |            |     | 8          |                                               |          |                |                | -           |            | -                 |           |           | 1          | 2                | 2                  |       | 1            | 2                   |                    |
| 18          |        | 2   | 203                                   | 1        |            |     |            |                                               |          |                |                |             | OK         | 4                 | SEN .     |           | 2          | 2                | 2                  |       | 1            | 2                   |                    |
| 19          |        | 3   | 301                                   | 0        |            |     |            | ŀ                                             | -¢i      |                |                |             |            |                   | +         | 1         | 4          | 1                | 1                  | 1     |              |                     |                    |
| 20          |        | 3   | 302                                   | 0        |            |     |            | 1                                             |          | 7×             |                |             | 0          | 1                 | 1         |           | 5          | 2                | 2                  | 1     |              |                     |                    |
| 21          |        | 3   | 303                                   | 0        |            |     |            | 1                                             |          | ] <del>]</del> | 50             |             | 25         | 0                 | 0         |           | 2          | 2                | 2                  |       | 1            | 2                   |                    |
| 22          |        | 3   | 304                                   | 0        |            |     |            | 1                                             |          | )牛             | 40             |             | 0          | 1                 | 1         |           | 4          | 1                |                    | 2     |              |                     |                    |
| 23          |        | 3   | 305                                   | 0        |            |     |            | 1                                             | 7        | )千             | 40             |             | 5          | 1                 | 1         |           | 4          | 1                |                    | 2     |              |                     |                    |
| 24          |        | 3   | 306                                   | 0        |            |     |            | <u>                                      </u> | 1        | )井             | 60             |             | 20         | 0                 | 0         |           |            | 1                |                    |       |              |                     |                    |
| 25          |        | 5   | 401                                   | 0        |            |     |            | 1                                             |          | 片              | 60             | 4           | UU         | 0                 | 1         |           | 2          | 2                | <u> </u>           |       |              |                     |                    |

### 図16 単純集計表(度数分布表)の作成

(2)新しいワークシートの左側にピボットテーブル(単純集計表・クロス集計表 を作成する場所)、右側に「フィールドリスト」(変数のリスト)ができている。

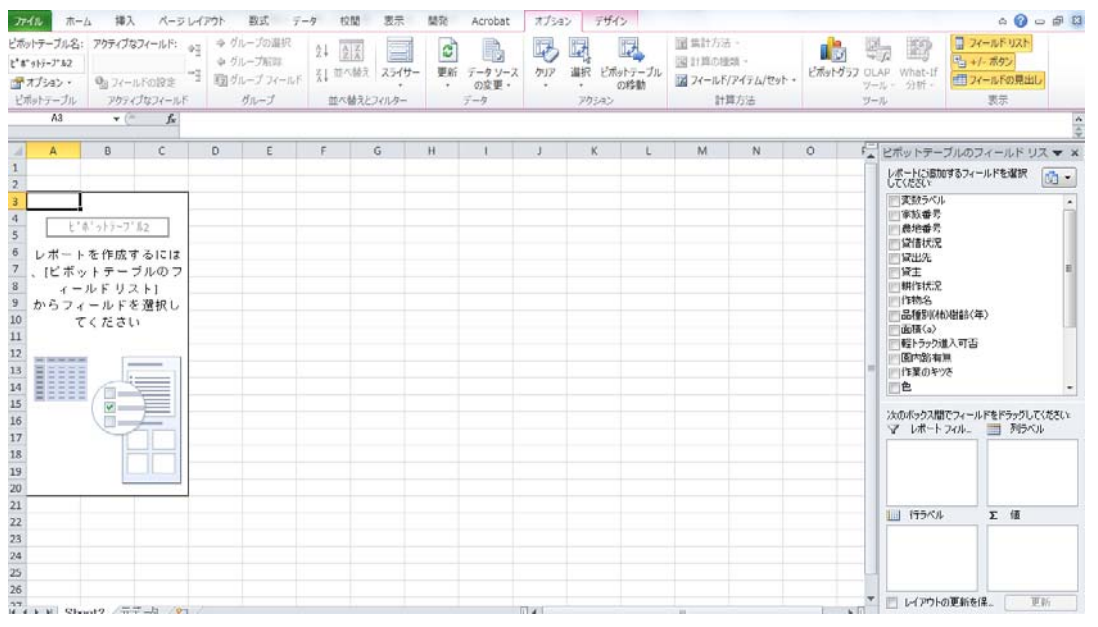

### 図17 単純集計表(度数分布表)の作成

(3) 度数分布を表示したいフィールド(変数)を「データ」の位置と、「行」の位置にドラッグする。

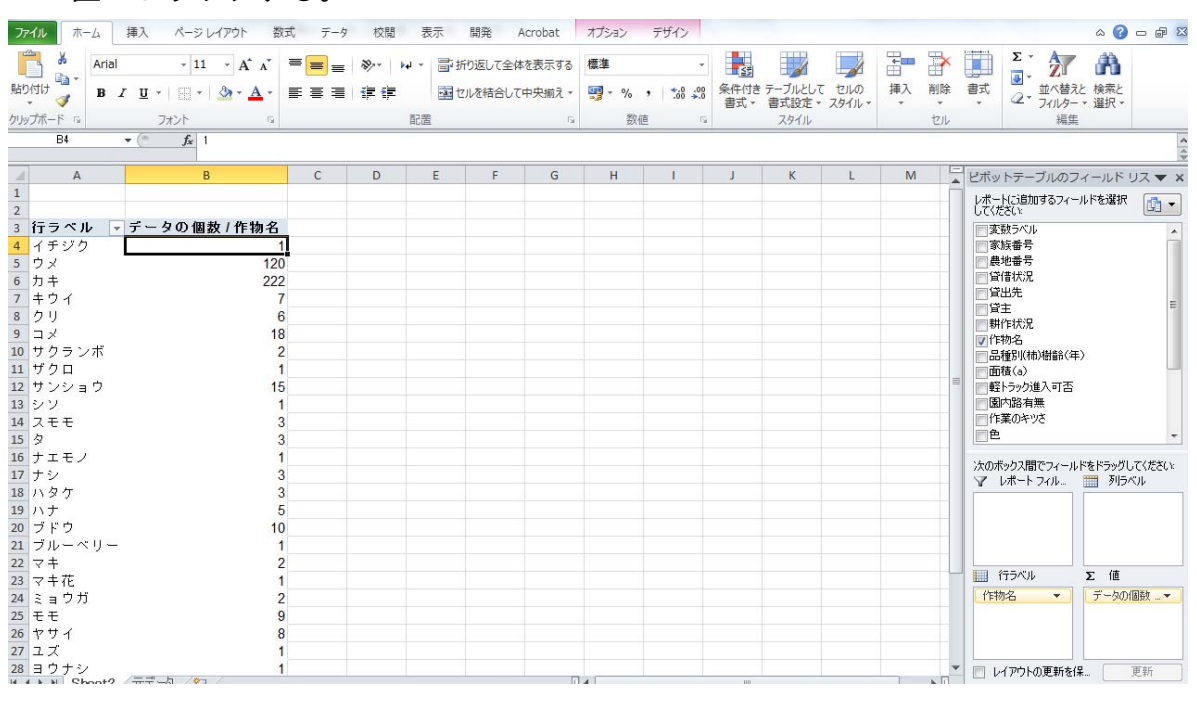

図18 単純集計表(度数分布表)の作成

(4)変数の表示内容が各回答のケース数になっていない場合は、変更するために 変数名をダブルクリックすると、表示内容のリストが出てくるので、各値の度 数を表示させるには「データの個数」もしくは「数値の個数」を選択する。

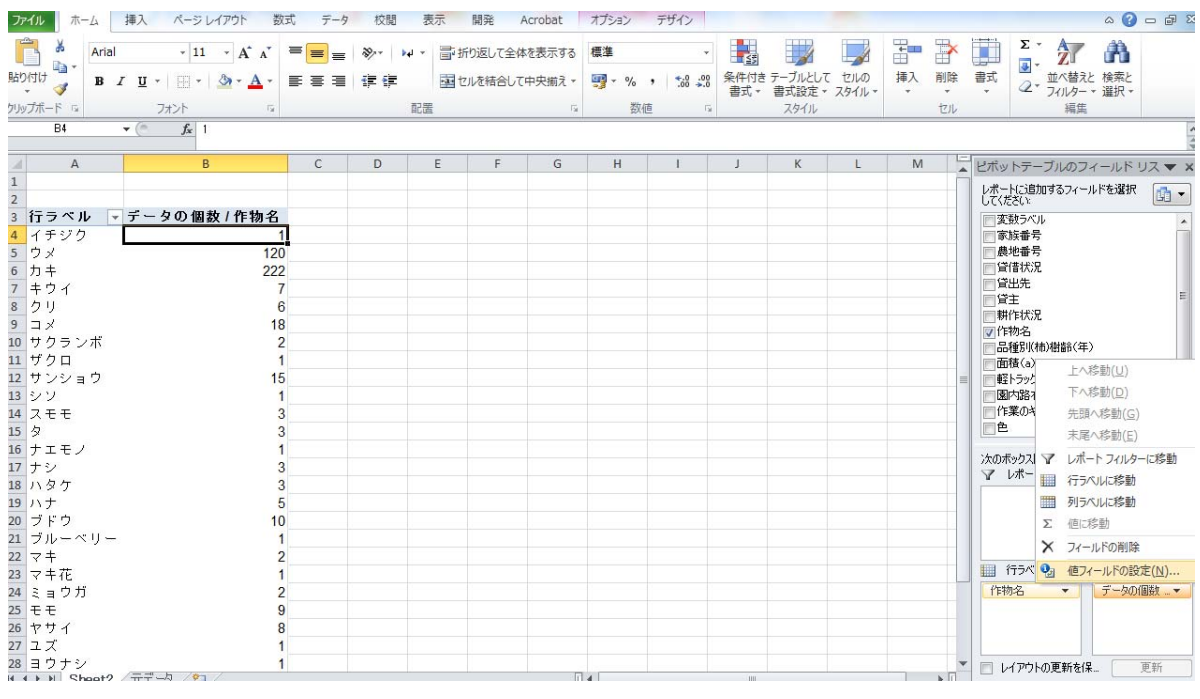

図19 単純集計表(度数分布表)の作成

| ファイル ホーム 挿入 ページレイアウト 数式 データ                  | 校閲 表示 開発 Acrobat     | オプション デザイン  |                       | a 🕜 🗆 🗟 🛛                                  |
|----------------------------------------------|----------------------|-------------|-----------------------|--------------------------------------------|
|                                              | ※ № * ■ 折り返して全体を表示する | 標準 •        | 🛃 😼 🗾 🔭 🏲             |                                            |
| 貼り付け 🚽 B I U - 日 - 🌆 - A - 三 三 三 二           | · 課 律 図 セルを結合して中央揃え、 | 🕎 - % , 號 🚜 | 条件付きテーブルとして セルの 挿入 削除 | 書式 並べ替えと検索と                                |
| クリップボード ら フォント ら                             | 配置                   | 数値          | スタイル セル               | 編集                                         |
| B4 <del>v</del> (≏ <i>f</i> <sub>x</sub>   1 |                      |             |                       |                                            |
|                                              |                      |             |                       | 4                                          |
| A B C                                        | D E F G              | H I         | J K L M               | ビボットテーブルのフィールド リス 🔻 🗙                      |
| 1                                            |                      |             |                       | レポートに追加するフィールドを選択 📑 🚽                      |
|                                              |                      |             |                       | してください                                     |
|                                              | 値フィールドの設定            | 8 22        |                       | (美)(1)(1)(1)(1)(1)(1)(1)(1)(1)(1)(1)(1)(1) |
| 5 7 × 120                                    | リー2名: 作物名            |             |                       |                                            |
| 6 力 キ 222                                    |                      |             |                       | 留信状況                                       |
| 7 キウイ 7                                      |                      |             |                       | □ 貸出先                                      |
| 8 クリ 6                                       | 集計方法計算の種類            |             |                       |                                            |
| 9 🗆 🖌 18                                     | 値フィールドの集計(S)         |             |                       | 制作物名                                       |
| 10 サクランボ 2                                   | 集計に使用する計算の種類を選択してくださ | ίΩ          |                       | 品種別(枯)樹齢(年)                                |
| 11 ザクロ 1                                     | 選択したフィールドのデータ        |             |                       | 画積(a)                                      |
| 12 サンショウ 15                                  |                      |             |                       | 輕トラック進入可否                                  |
| 13 シソ 1                                      | 平均                   |             |                       | 國內路有無                                      |
| 14 Z T T 3                                   | 最小值                  |             |                       | 「作果のキツさ                                    |
| 15 9 3                                       | <b>位</b>             |             |                       |                                            |
|                                              |                      |             |                       | 次のボックス間でフィールドをドラッグしてください                   |
| 1/ テン<br>18 D 万 左<br>2                       | 表示形式(N)              | OK キャンセル    |                       | ▼ レポート フィル 🎹 列ラベル                          |
| 19 J) + 5                                    |                      |             |                       |                                            |
| 20 ブドウ 10                                    |                      |             |                       |                                            |
| 21 ブルーベリー 1                                  |                      |             |                       |                                            |
| 22 マキ 2                                      |                      |             |                       |                                            |
| 23 マキ花 1                                     |                      |             |                       | 1 行ラベル Σ値                                  |
| 24 ミョウガ 2                                    |                      |             |                       | 作物名 • データの個数 •                             |
| 25 モモ 9                                      |                      |             |                       |                                            |
| 26 ヤサイ 8                                     |                      |             |                       |                                            |
| 27 ユズ 1                                      |                      |             |                       |                                            |
| 28 ヨウナシ 1                                    |                      |             |                       | □ レイアウトの更新を保_ 更新                           |
| 4 4 k N Shoot? / mm =// //?] /               |                      |             |                       |                                            |

図20 単純集計表(度数分布表)の作成

3. クロス集計表の作成

クロス集計表を作成することによって、作物別の筆数などのようなデータとデータ の関係性を示すことができる。単純集計表と同様、エクセルの[ピボットテーブル] コマンドを利用する。

(1)クロス集計表を作成したい場合は、単純集計表を作成した上で、フィールド
 (変数)を2つ選び、そのうち1つは「データ」の位置と、「行」の位置にドラッグし、もう1つは「列」の位置にドラッグする。

| 77   | ル ホーム      | 挿入 ページレ                  | ノイアウト 賞 | 数式 データ                      | 校閲             | 表示                                     | 開発             | Acrobat             | オプシ | ョン デザイン | /          |                 |                 |              |       |                                                         | ۵ 🕜            | - 6        |
|------|------------|--------------------------|---------|-----------------------------|----------------|----------------------------------------|----------------|---------------------|-----|---------|------------|-----------------|-----------------|--------------|-------|---------------------------------------------------------|----------------|------------|
| 脂り   | tit B      | - 10<br>Z <u>U</u> - ⊡ - | • A* A* | = <mark>=</mark> =<br>E = = | ≫   ₩<br>#= #= | -                                      | 折り返して<br>セルを結合 | 全体を表示する<br>して中央揃え → | 標準  | % ,     | .00<br>♦.0 | 条件付き テーブル       | נד בווס         | ₩<br>●<br>挿入 | 副除    | 王<br>- 王<br>- 王<br>- 王<br>- 王<br>- 王<br>- 王<br>- 王<br>- | おた 検索と         |            |
| יאול | ★<br>ボード G | フォント                     | i i     |                             | ār             | ······································ |                | 6                   |     | 教佈      | 19         | 書式 ▼ 書式設<br>スタイ | 正 * 人タイル *<br>ル | Ť            | 1711  | + CZ JAW                                                | 9 2017 -<br>1年 |            |
|      | A3         | ▼ ( fx 7                 | ータの個数 / | 色                           |                |                                        |                |                     |     | 20110   |            |                 |                 |              |       | ~~~~~~~~~~~~~~~~~~~~~~~~~~~~~~~~~~~~~~~                 |                |            |
|      |            |                          |         | _                           |                |                                        |                |                     |     |         |            |                 |                 |              |       |                                                         |                |            |
| 4    | A          | В                        | С       | D                           | E              | F                                      | GH             | 1                   | J   | K       |            | L M             | N               | 0            | t.    | ビボットテーブルの                                               | )フィールド         | リスマ:       |
| 1    |            |                          |         |                             |                |                                        |                |                     |     |         |            |                 |                 |              |       | レポートに追加するフ                                              | ィールドを選択        | <b>M</b> - |
| 2    |            |                          |         |                             |                |                                        |                |                     |     |         |            |                 |                 |              |       | 「変動ラベル                                                  |                |            |
| 3    | データの個数     | /色 列ラベル-                 |         |                             |                |                                        |                |                     |     |         |            |                 |                 |              | _     | 家族番号                                                    |                | 1          |
| 4    | テラベル       | ▼ 青                      | オレンジ    | 赤                           | R. I           | (空白)                                   | 総計             |                     |     |         |            |                 |                 |              | _     | ● 農地番号                                                  |                |            |
| 5    | ŧ.         | 73                       | 41      |                             | 7              |                                        | 121            |                     |     |         |            |                 |                 |              | =     | 目 貸出先                                                   |                |            |
| 6    | ウや楽        | 46                       | 33      | 11                          | 7              |                                        | 1 98           |                     |     |         |            |                 |                 |              |       | 「貸主                                                     |                | =          |
| 7    | ふつう        | 38                       | 22      | 14                          | 2              |                                        | 76             |                     |     |         |            |                 |                 |              |       | 制作初名                                                    |                |            |
| 8    | ややきつい      | 39                       | 23      | 5                           | 4              |                                        | 71             |                     |     |         |            |                 |                 |              |       | 8 品種別(柿)樹齢                                              | (年)            |            |
| 9    | ぎつい        | 22                       | 8       | 12                          | 7              |                                        | 49             |                     |     |         |            |                 |                 |              |       | 面積(a)<br>一面積(a)<br>一部によった#3 million                     | a.             |            |
| LO   | 空白)        | 15                       | 2       | 9                           | 10             |                                        | 36             |                     |     |         |            |                 |                 |              |       | 国内路有無                                                   |                |            |
| 11   | 約計         | 233                      | 129     | 51                          | 37             |                                        | 1 451          |                     |     |         |            |                 |                 |              |       | 「「作業のキツさ                                                |                |            |
| 12   |            |                          |         |                             |                |                                        |                |                     |     |         |            |                 |                 |              |       |                                                         |                |            |
| .3   |            |                          |         |                             |                |                                        |                |                     |     |         |            |                 |                 |              |       | 次のボックス間でフィー                                             | ールドをドラッグ       | してください     |
| L4   |            |                          |         |                             |                |                                        |                |                     |     |         |            |                 |                 |              |       | ▼ レポート フィル.                                             | . 🛄 列ラ         | ~01        |
| 15   |            |                          |         |                             |                |                                        |                |                     |     |         |            |                 |                 |              |       |                                                         | E              | •          |
| 16   |            |                          |         |                             |                |                                        |                |                     |     |         |            |                 |                 |              |       |                                                         |                |            |
| 17   |            |                          |         |                             |                |                                        |                |                     |     |         |            |                 |                 |              |       | -                                                       |                |            |
| 18   |            |                          |         |                             |                |                                        |                |                     |     |         |            |                 |                 |              |       | 110 行ラベル                                                | Σ值             |            |
| 19   |            |                          |         |                             |                |                                        |                |                     |     |         |            |                 |                 |              |       | 作業のキツさ 🔻                                                | データの           | 個数▼        |
| 20   |            |                          |         |                             |                |                                        |                |                     |     |         |            |                 |                 |              |       |                                                         |                |            |
| 21   |            |                          |         |                             |                |                                        |                |                     |     |         |            |                 |                 |              |       |                                                         |                |            |
| 22   |            |                          |         |                             |                |                                        |                |                     |     |         |            |                 |                 |              | -     | │ □ レイアウトの軍新                                            | <b>泰(</b> 星    | 面新         |
| 4    | N Shoot?   | /##_h /0                 | 1       |                             |                |                                        |                | 6                   | 14  |         |            | 111             |                 |              | N []] |                                                         | ~1.4           | ~          |

図21 クロス集計表の作成

(2) こうして作成した単純集計表やクロス集計表を利用してグラフを作成することもできる。

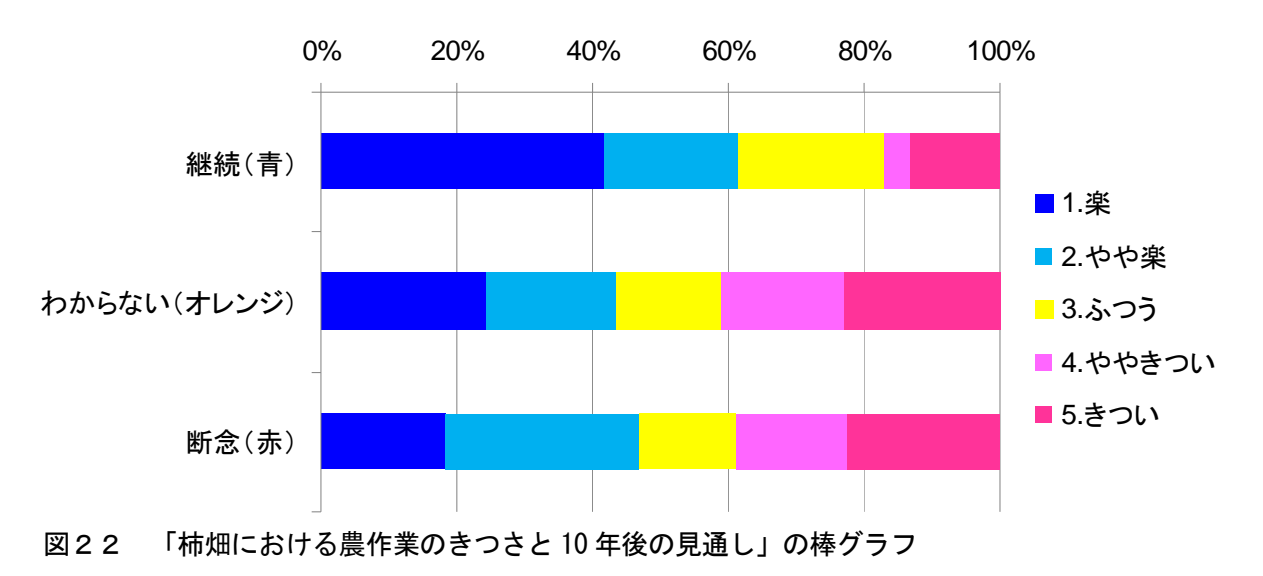

### 4. 他出者の現住地を地図で表現する

※本項は、「MANDARA」のホームページ「簡単統計地図作成」「市区町村別分布図」 (<u>http://ktgis.net/mandara/mapping/sityoson.html</u>)の説明に準拠している。 ここでは、他出者が現在居住している市町村(現住地)を地図で表現してみよう。

(1)他出者の現住地(市区町村単位) の単純集計表をエクセルの[ピボット テーブル]コマンド(前節参照)を利 用して作成し、図のように整形する。 他出者がいなくても表示させたい都道 府県名があれば追加する。このとき、 必ず、市区町村名の前に都道府県名(区 名の場合は市名)を付ける。市区町村 名の代わりに総務省「全国地方公共団 体コード」を利用することもできる。 <u>http://www.soumu.go.jp/denshijiti/</u> <u>code.html</u>

| זכ | イル ホーム 挿入 | ページレイ | (アウト 数 | な式 データ | 校閲 | 表示 | 開発 | . 1 |
|----|-----------|-------|--------|--------|----|----|----|-----|
| _  | D11 - (   | $f_x$ |        |        |    |    |    |     |
| 1  | A         | В     | C      | D      | E  | F  | G  |     |
| 1  |           | 他出者有第 | ₩.     |        |    |    |    |     |
| 2  | 福井県       | 無     |        |        |    |    |    |     |
| 3  | 三重県       | 無     |        |        |    |    |    |     |
| 4  | 滋賀県       | 無     |        |        |    |    |    |     |
| 5  | 京都府       | 無     |        |        |    |    |    |     |
| 6  | 大阪府       | 無     |        |        |    |    |    |     |
| 7  | 兵庫県       | 無     |        |        |    |    |    |     |
| 8  | 奈良県       | 無     |        |        |    |    |    |     |
| 9  | 和歌山県      | 無     |        |        |    |    |    |     |
| 10 | 滋賀県大津市    | 有     |        |        |    |    |    |     |
| 11 | 京都市       | 有     |        |        |    |    |    |     |
| 12 | 大阪府大阪市    | 有     |        |        |    |    |    |     |
| 13 | 大阪府堺市     | 有     |        |        |    |    |    |     |
| 14 | 大阪府茨木市    | 有     |        |        |    |    |    |     |
| 15 | 大阪府吹田市    | 有     |        |        |    |    |    |     |
| 16 | 大阪府大阪狭山市  | 有     |        |        |    |    |    |     |
| 17 | 大阪府東大阪市   | 有     |        |        |    |    |    |     |
| 18 | 大阪府八尾市    | 有     |        |        |    |    |    |     |
| 19 | 大阪府枚方市    | 有     |        |        |    |    |    |     |
| 20 | 大阪府箕面市    | 有     |        |        |    |    |    |     |
| 21 | 大阪府門真市    | 有     |        |        |    |    |    |     |
| 22 | 神戸市       | 有     |        |        |    |    |    |     |
| 23 | 兵庫県尼崎市    | 有     |        |        |    |    |    |     |
| 24 | 奈良県奈良市    | 有     |        |        |    |    |    |     |
| 25 | 奈良県大和高田市  | 有     |        |        |    |    |    |     |
| 26 | 奈良県大和郡山市  | 有     |        |        |    |    |    |     |
| 27 | 奈良県橿原市    | 有     |        |        |    |    |    |     |

図23 他出者の現住地(市区町村単位)の単純集計表

(2) MANDARA に読み込むために必要な「MANDARA タグ」を追加する。地図ファイル として、「日本市町村.mpf」という MANDARA 付属の地図ファイルを利用する。この「日 本市町村.mpf」を使用する場合、市区町村の名称や範囲が合併などによって変更さ れている場合があるため、データの時期(年月日)を指定する必要がある。単位に ついて、数量ではなく、名義(カテゴリー)を単位とする場合は、UNIT 欄に「CAT」 と入力する。

| D36 🗸 🦢     | fx        | MAP 右側に地図ファイル名      |
|-------------|-----------|---------------------|
| A           | B C D E   |                     |
| 1 MAP       | 日本市町村     |                     |
| 2 TIME      | 2010 10 1 | TITLE 右側にデータ項目のタイトル |
| 3 IIILE     | 他出者有無     | UNIT 右側にデータ項目のタイトル  |
| 4 UNIT      | CAT       |                     |
| 5 福井県       | *         |                     |
| 6 三重県       |           | 使用する地図ファイル          |
| 7 滋賀県       | 無         | タ「日本古町tat mnf」を     |
| 8 京都府       | 無         |                     |
| 9 大阪府       | 無         | 指定                  |
| 0 兵庫県       | 無         |                     |
| 1 奈良県       | 無         |                     |
| 2 和歌山県      | 無         | (データの年月日 [2010]     |
| 3 滋賀県彦根市    | 有         |                     |
| 4 京都府京都市    | 有         | 年 10 月 1 日」 を指定     |
| 5 大阪府大阪市    | 有         |                     |
| 6 大阪府堺市     | 有         |                     |
| 17 大阪府茨木市   | 有         |                     |
| 18 大阪府吹田市   | 有         |                     |
| 19 大阪府大阪狭山市 | 有         |                     |
| 20 大阪府東大阪市  | 有         |                     |
| 1 大阪原八尾市    | 右         |                     |

図23 他出者の現住地(市区町村単位)の単純集計表

### (3) 表の左上から右下までを選択して「コピー」する。

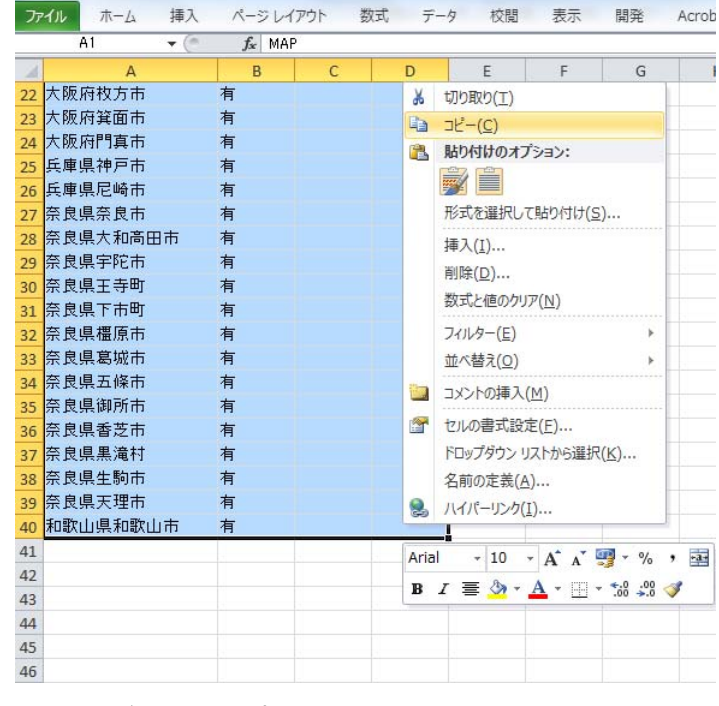

図24 データのコピー

(4) MANDARA を起動し、起動画面で「クリップボードのデータを読み込む」を選択 し、「OK」をクリックする。

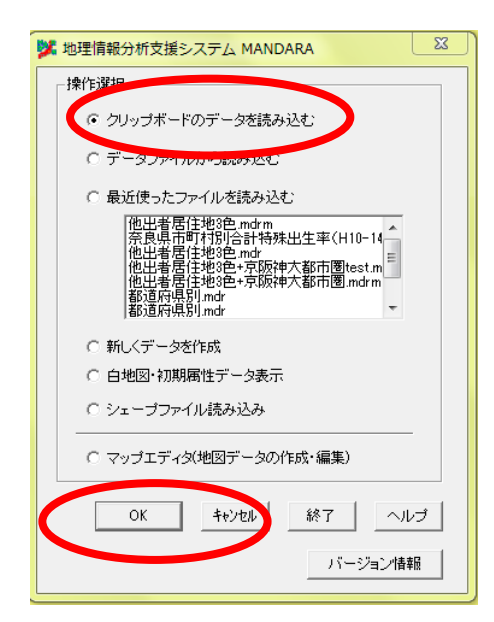

図25 MANDARAの起動画面

(5)すると設定画面になり、TITLE タグで指定した名称がデータ項目に入っている。 ここで「表示」「階級区分方法」、色などを指定する。「描画開始」をクリックすると、 地図ができる。

| / / <b>4</b> /                                                                     | <u><u><u></u><br/>重</u>ね合材</u>                                                                                                | つせセット   連続 | 表示セット 白地!     |
|------------------------------------------------------------------------------------|----------------------------------------------------------------------------------------------------|------------|---------------|
| 単独表示 [                                                                             | グラフ表示                                                                                                    | ラベル表示      | 移動表示          |
| 1:他出者有無                                                                            | •                                                                                                    | データ値表示     | 統計値表示         |
| 階級区分                                                                               | 1 記号                                                                                                    | Ì          | 等值線           |
| 表示<br><sup>©</sup> ペイント<br><sup>©</sup> ハッチ<br><sup>©</sup> 階級記号<br><sup>©</sup> 線 | <ul> <li>●設定方法</li> <li>○ 2色グラデーション</li> <li>○ 3色グラデーション</li> <li>○ 複数グラデーション</li> <li>○ 複数グラデーション</li> <li>○ 単独設定</li> </ul> | <br><br>   | へルプ<br>耳<br>乗 |

図26 設定画面

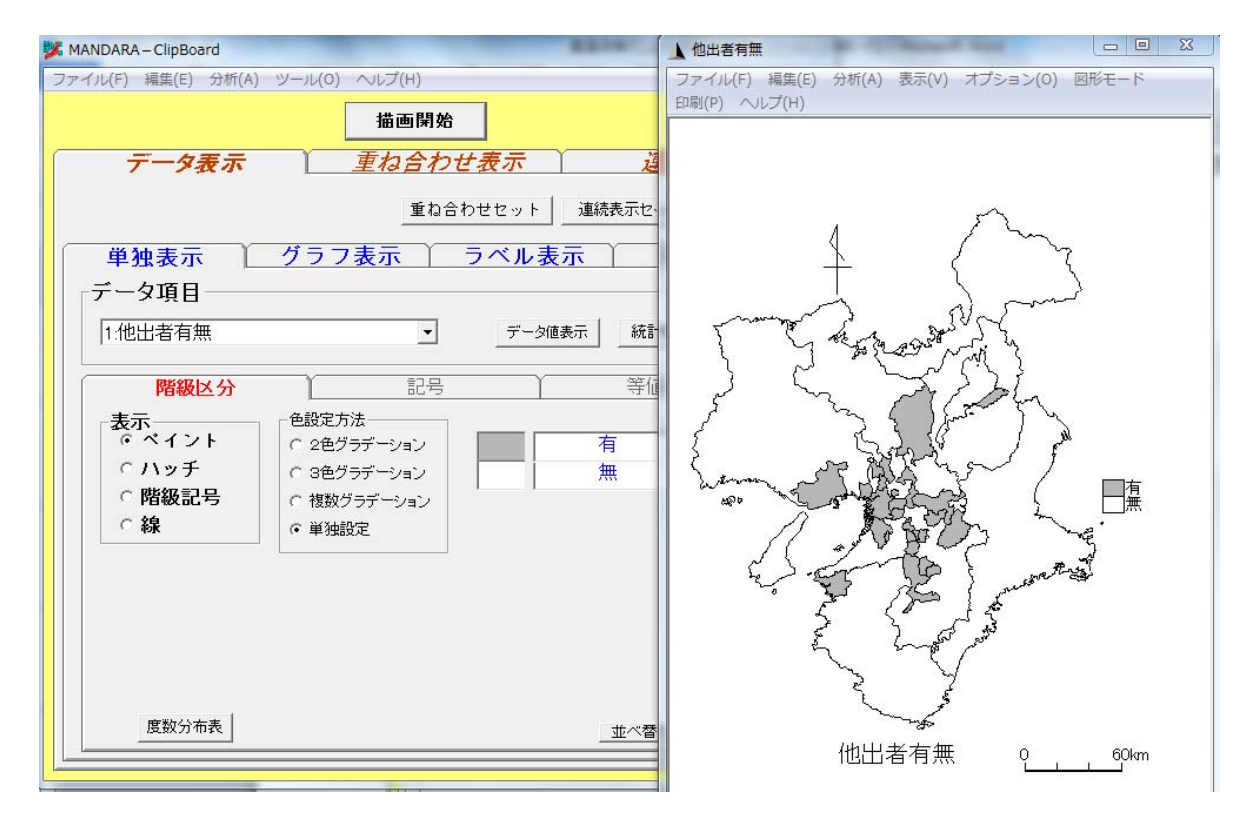

図27 「他出者現住地」マップ

(6)他出者の居住地を「近距離」(対象地域から 10km 程度)、「中距離」(対象地域 から 80km 程度)などと分類してみると、より詳細な図を描くことができる。

| ファ | イル ホーム 挿入 | ページ レイア | ウト 数元 | む データ | 校閲 | 表示 | 開発 / |
|----|-----------|---------|-------|-------|----|----|------|
|    | D1 🔫 (🖱   | $f_x$   |       |       |    |    |      |
| 1  | А         | В       | С     | D     | E  | F  | G    |
| 1  | MAP       | 日本市町村   |       |       |    |    |      |
| 2  | TIME      | 2010    | 10    | 1     |    |    |      |
| 3  | TITLE     | 他出者現住   | 地     |       |    |    |      |
| 4  | UNIT      | CAT     |       |       |    |    |      |
| 5  | 福井県       |         |       |       |    |    |      |
| 6  | 三重県       |         |       |       |    |    |      |
| 7  | 福井県       |         |       |       |    |    |      |
| 8  | 三重県       |         |       |       |    |    |      |
| 9  | 滋賀県       |         |       |       |    |    |      |
| 10 | 京都府       |         |       |       |    |    |      |
| 11 | 大阪府       |         |       |       |    |    |      |
| 12 | 兵庫県       |         |       |       |    |    |      |
| 13 | 奈良県       |         |       |       |    |    |      |
| 14 | 和歌山県      |         |       |       |    |    |      |
| 15 | 滋賀県彦根市    | 中距離     |       |       |    |    |      |
| 16 | 京都府京都市    | 中距離     |       |       |    |    |      |
| 17 | 大阪府大阪市    | 中距離     |       |       |    |    |      |
| 18 | 大阪府堺市     | 中距離     |       |       |    |    |      |
| 19 | 大阪府茨木市    | 中距離     |       |       |    |    |      |
| 20 | 大阪府吹田市    | 中距離     |       |       |    |    |      |

図28 距離別他出者現住地表の作成

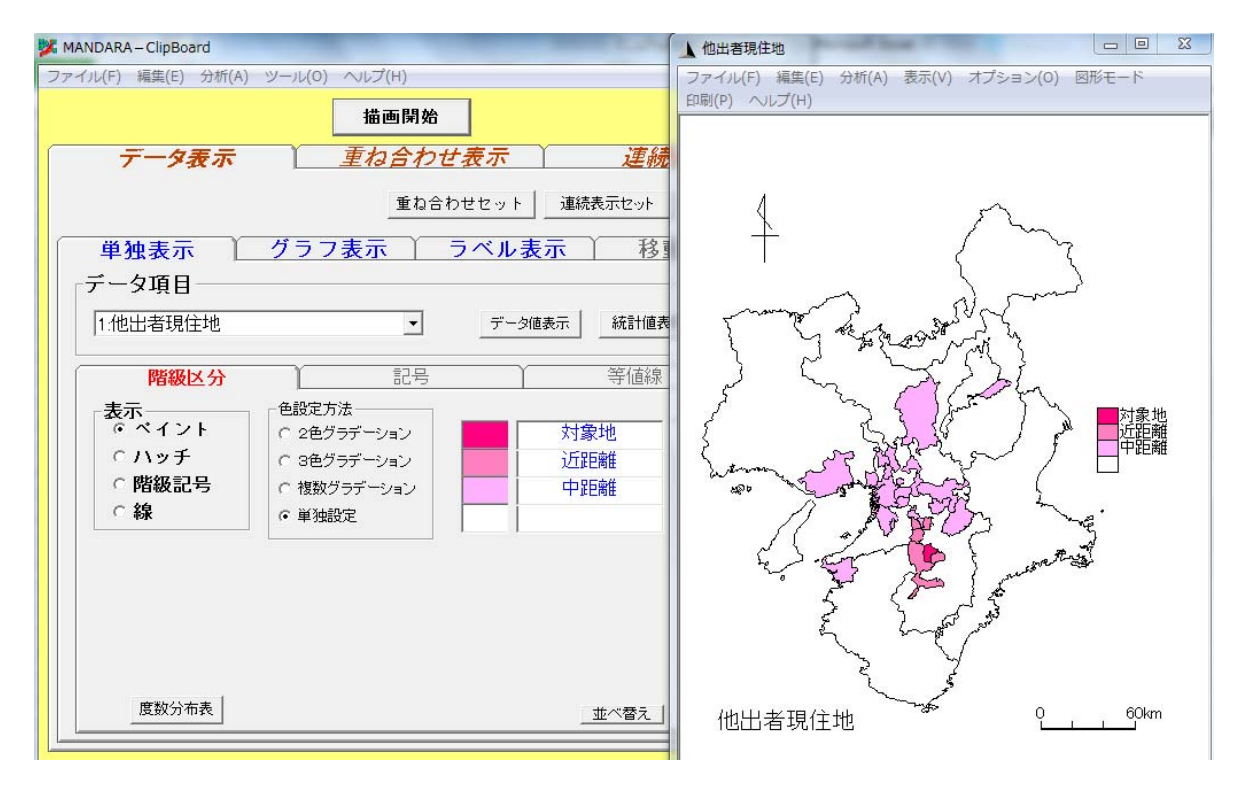

図29 「距離別他出者現住地」マップ

(7)他出者の居住地を他出者数によって色分けした図を作成することもできる。 その際データは数量なので、UNIT欄は適当な単位を記入するかもしくは記入しない。

| ファ | イル ホーム 挿入 | ページレイア         | うト 数式 | データ | 校閲 | 表示 | 開発 | 1 |
|----|-----------|----------------|-------|-----|----|----|----|---|
|    | D5 👻 (**  | f <sub>x</sub> |       |     |    |    |    | _ |
|    | A         | В              | С     | D   | E  | F  | G  |   |
| 1  | MAP       | 日本市町村          |       |     |    |    |    |   |
| 2  | TIME      | 2010           | 10    | 1   |    |    |    |   |
| 3  | TITLE     | 他出者現住地         | 也     |     |    |    |    |   |
| 4  | UNIT      |                |       |     |    |    |    |   |
| 5  | 福井県       |                |       |     |    |    |    |   |
| 6  | 三重県       |                |       |     |    |    |    |   |
| 7  | 滋賀県       |                |       |     |    |    |    |   |
| 8  | 京都府       |                |       |     |    |    |    |   |
| 9  | 大阪府       |                |       |     |    |    |    |   |
| 10 | 兵庫県       |                |       |     |    |    |    |   |
| 11 | 奈良県       |                |       |     |    |    |    |   |
| 12 | 和歌山県      |                |       |     |    |    |    |   |
| 13 | 滋賀県彦根市    | 5              |       |     |    |    |    |   |
| 14 | 京都府京都市    | 7              |       |     |    |    |    |   |
| 15 | 大阪府大阪市    | 14             |       |     |    |    |    |   |
| 16 | 大阪府堺市     | 3              |       |     |    |    |    |   |
| 17 | 大阪府茨木市    | 3              |       |     |    |    |    |   |
| 18 | 大阪府吹田市    | 4              |       |     |    |    |    |   |
| 19 | 大阪府大阪狭山市  | 4              |       |     |    |    |    |   |
| 20 | 大阪府東大阪市   | 1              |       |     |    |    |    |   |

図30 人数別他出者現住地表の作成

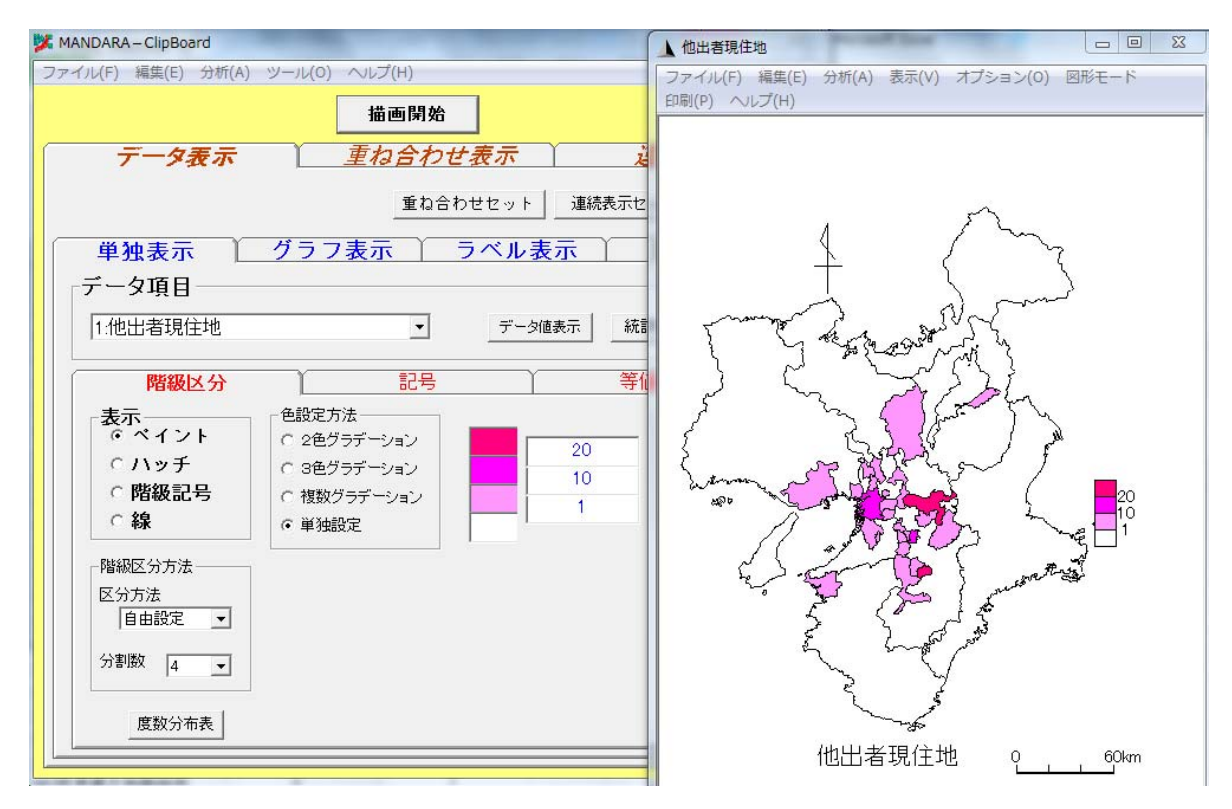

図31 「人数別他出者現住地」マップ

# らくらく農法 集落点検マニュアル 整理・分析編発行日2014年9月30日執筆水垣源太郎・帯谷博明・片上敏喜・寺岡伸悟発行「高齢者の営農を支える「らくらく農法」の開発」<br/>(代表:寺岡伸悟、独立行政法人 科学技術振興機構<br/>社会技術研究開発センター平成23年度プロジェクト)連絡先〒630-8506 奈良市北魚屋西町<br/>奈良女子大学 社会連携センター<br/>電話<br/>の742-20-3501